HealthPromotionBoard

# **HPB Rewards Programme**

Healthpoints. Rewards. HPB eVouchers.

Step by Step Guide for Rewards

Version: 20 April 2022

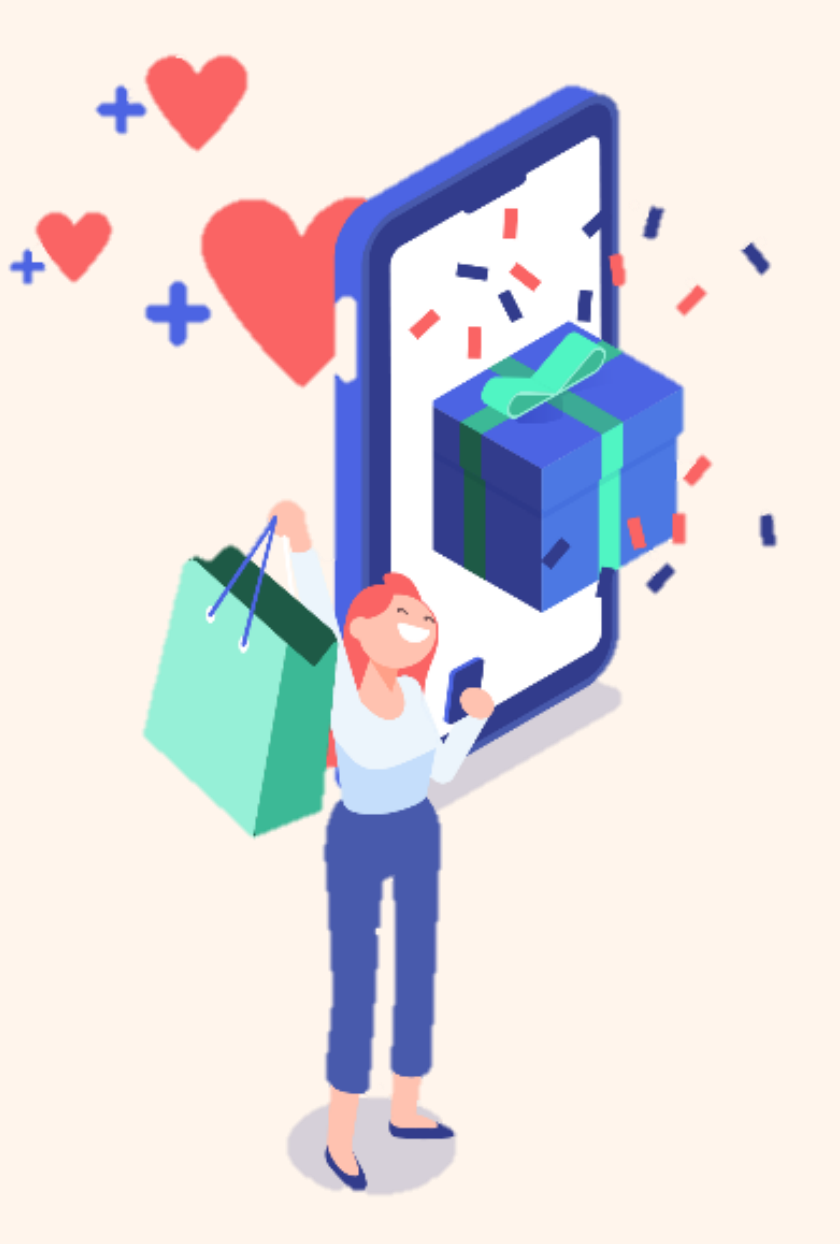

### Content

| 1. General Guidelines                                     | <u>3</u>  |  |  |  |  |
|-----------------------------------------------------------|-----------|--|--|--|--|
| 2. Viewing Healthpoints Summary & History                 | <u>4</u>  |  |  |  |  |
| 3. Redeeming Healthpoints                                 |           |  |  |  |  |
| PAssion TapForMore Points                                 | <u>5</u>  |  |  |  |  |
| TransitLink                                               | <u>8</u>  |  |  |  |  |
| Charity Donations                                         | <u>11</u> |  |  |  |  |
| HPB eVouchers                                             | <u>13</u> |  |  |  |  |
| HPB Credit\$                                              | <u>15</u> |  |  |  |  |
| 4. Setting Up / Editing / Changing Auto Redemption Option | <u>18</u> |  |  |  |  |
| 5. Using HPB eVoucher                                     |           |  |  |  |  |
| 6. Using HPB Credit\$                                     |           |  |  |  |  |
| 7. Using Online Merchant eVoucher                         |           |  |  |  |  |
| 8. Claiming a HPB eVoucher code                           |           |  |  |  |  |

### **General Guidelines**

- a) Follow the on screen instructions to redeem Healthpoints (HP) for rewards and use eVouchers
- b) Healthpoints do expire! Opt in and setup auto redemption of your expired HP for your preferred reward. (Note: TransitLink will require a minimum of 150HP and once redeemed, you will need to top up your card at a TransitLink kiosk machine or TransitLink office.)
- c) For redemption of TransitLink "eVouchers", you would be required to proceed to the nearest TransitLink top-up kiosk or TransitLink office to top up the value into your registered card within 30 days.
- d) Read the terms of use stated for each eVoucher, and activate to use the eVoucher only when you are ready to make a purchase. (Note: Brighten your screen to enable ease of scanning.)
- e) HPB eVouchers can be used at a range of merchants (e.g. F&B, retail, lifestyle, malls and supermarkets). Refer to the list of participating merchants found under the details of HPB eVoucher on the Healthy 365 app.
- f) HPB Credit\$ can be used at a selected merchants on the NETS QR network. Refer to the list of participating merchants' locations under the details of HPB Credit\$ on the Healthy 365 app.

For more information, refer to the FAQs for HPB Rewards Programme.

# **Viewing Healthpoints (HP) Summary & History**

#### Step 1: Tap on "My Healthpionts" to redeem rewards

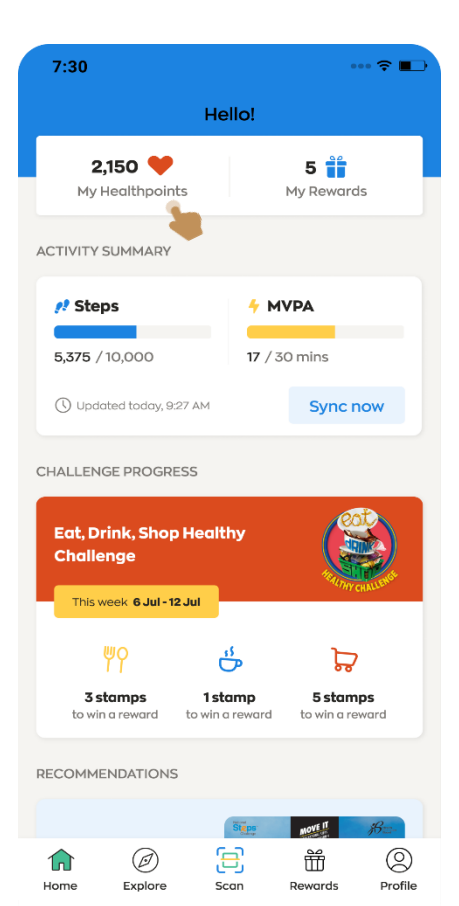

Step 2: Under My Wallet dashboard, a HP summary is shown. Tap on "View More" under Transaction History

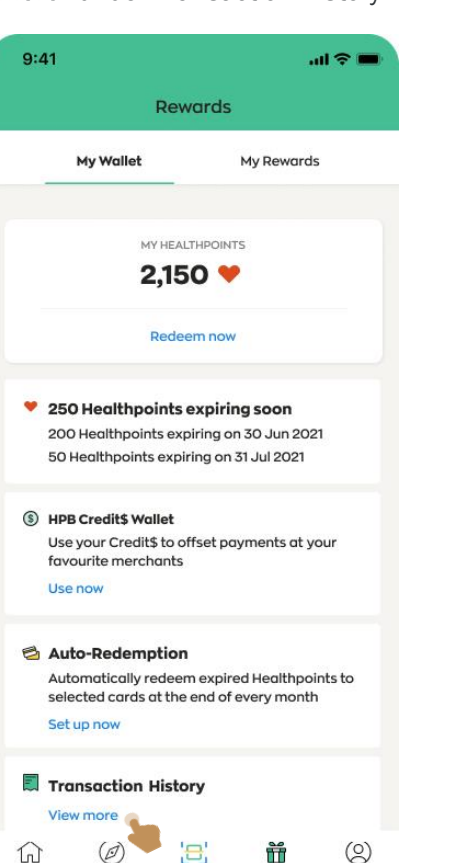

Profile

Home

Explore

Scan

Rewards

Step 3: Under Completed > details of HP earned and used Under Pending > details of HP pending to be credited

| 9:41                                                                      | all 🗢 🖿  | 9:41                                         | all 🗢 🖿            | 9:41                                    | .al 🗢 🗉                 |
|---------------------------------------------------------------------------|----------|----------------------------------------------|--------------------|-----------------------------------------|-------------------------|
| C Transaction history                                                     |          | < Transaction                                | history            | < Tra                                   | nsaction History        |
| Completed Pend                                                            | ling     | Completed                                    | Pending            | Completed                               | Pending                 |
| Completed Transactio                                                      | ons      | Completed Tran                               | sactions           | Transactio                              | ons pending             |
| Here are all the transactions complete<br>past 3 months.                  | d in the | Here are all the transactions past 3 months. | s completed in the | Here are all the tr<br>processing stage | ansactions currently in |
| Earned Healthpoints Used Healthp                                          | points   | Earned Healthpoints                          | Used Healthpoints  | 1 Aug 2020                              |                         |
| Jun 2020                                                                  |          | 1 Jun 2020                                   |                    | Eat Drink Sho                           | Lealthy Challenge OD    |
| 15:31 PM                                                                  |          | 09:30 PM                                     |                    | code scan                               | p Healthy Challenge GR  |
| Eat, Drink, Shop Healthy Challenge<br>2020 Always On: FairPrice, Vivocity | +5 🎔     | 1 x \$5 HPB eVoucher                         | -750 🎔             |                                         |                         |
| 11:30 PM                                                                  |          | 05:31 PM                                     |                    | 19 Jul 2020                             |                         |
| at, Drink, Shop Healthy Challenge<br>2020 Always On: Mr Bean, Vivocity    | +5 🎔     | 2 x \$5 HPB eVoucher                         | -1,500 🎔           | Eat, Drink, Sho                         | p Healthy Challenge QR  |
|                                                                           |          | 12:00 AM                                     |                    | code scan                               |                         |
| 9:28 AM                                                                   | +5 😁     | Expired Healthpoints                         | -286 🖤             |                                         |                         |
| 2020 Always On: Mr Bean, Bugis                                            | +5 🗸     |                                              |                    | Eat, Drink, Shoj                        | p Healthy Challenge QR  |
| Junction                                                                  |          | 20 Feb 2020                                  |                    | code scan                               |                         |
| 20 Feb 2020                                                               |          | 05:30 PM                                     |                    | Eat. Drink. Sho                         | Healthy Challenge OP    |
| 22:30 PM                                                                  |          | 1 x \$5 Mr Bean eVoucher                     | -750 🎔             | code scan                               | encanny enanenge er     |
| at, Drink, Shop Healthy Challenge<br>2020 Always On: FairPrice, Vivocity  | +5 ♥     | 01:23 PM                                     |                    |                                         |                         |
| D:56 AM                                                                   |          | 2 x \$5 KOI eVoucher                         | -1,500 🎔           |                                         |                         |
|                                                                           |          |                                              |                    |                                         |                         |

# **Redeeming Healthpoints: TapForMore Points**

Step 1: Step 2: Step 3: Step 4: Step 5: Slide the bar to the amount of HP Tap on the "Rewards" icon Tap on "Redeem Now" Select TapForMore listed on On TapForMore page, tap shown at the bottom banner on "Redeem" to proceed to be redeemed and tap on "Next" the Catalogue (Min. 1HP to redeem) 7:30 ••• 🗢 🔳 9:41 7:30 ··· 🔶 🔳 7:30 9:41 .ul 🕆 🚥 **Reward details Reward details** Hello! Rewards Catalogue 2,150 🤎 5 🎁 My Wallet My Rewards Catalogue Enter voucher code My Healthpoints My Rewards Here's a list of all the variety of vouchers for use at lifestyle retailers, F&B outlets and TAF ACTIVITY SUMMARY MY HEALTHPOINTS supermarkets. 2,150 💙 🥂 Steps + MVPA Redeem now Tap For More 17 / 30 mins TapForMore TapForMore 5,375 / 10,000 1 🖤 1 🎔 1. () Updated today, 9:27 AM Svnc now Healthpoint Healthpoint 250 Healthpoints expiring soon 200 Healthpoints expiring on 30 Jun 2021 50 Healthpoints expiring on 31 Jul 2021 HPB CHALLENGE PROGRESS HPB Credit\$ Highlights Credit\$ 150 🤎 Convert your Healthpoints into TapForMore Points to enjoy instant rebates when you shop at (§) HPB Credit\$ Wallet Eat, Drink, Shop Healthy participating Cold Storage, CS Fresh, Market Place, Use your Credit\$ to offset payments at your Challenge Jasons Deli, Giant and Guardian stores under the favourite merchants DFI Retail Group in Singapore. 1 Use now This week 6 Jul - 12 Jul TransitLink Slide to select points **Terms of Use** 150 💙 No minimum Healthpoint is required per ő þ TransitLink **Redeeming 5 points** Auto-Redemption redemption transaction. Automatically redeem expired Healthpoints to For every 1 Healthpoint redeemed, 1 TapForMore 3 stamps 1 stamp 5 stamps selected cards at the end of every month to win a reward to win a reward to win a reward Point will be credited directly into your TapForMore Account. Set up now \$5 BOUNCE eVoucher BOUMCE TapForMore Points are issued via a valid PAssion 150 9 RECOMMENDATIONS Card. Transaction History 2,150 V available 2,145 V balance View more MOVE IT Ø с\_Л 0 \$5 Downtown East App Ť 3 (2) () Ť በ W 10 DOWNTOWN eVoucher Profile Redeem Next Home Explore Scan Rewards Home Explore Rewards Profile Scan 150

Page 1/3

- -

X

/30

# **Redeeming Healthpoints: TapForMore Points**

Step 7:

7:30

#### Step 6:

7:30

TAP

your card.

CAN ID

1

4

GHI

7

PQRS

+ \* #

<

Enter a valid CAN ID number and tap on "Confirm" to proceed. (Note: Ensure your card is valid for at least 6 months before it expires.)

#### -----7:30 .... 🗧 🔳 **Card details Card details** Your card details Your card details TAP CANID 1234 5678 1234 5678 (i) Where can I find my CAN ID? (i) Where can I find my CAN ID? Your CAN ID can be found on the back of Your CAN ID can be found on the back of your card. Confirm 2 3 ABC DEF 5 6 JKL MNO 8 9 TUV WXYZ 0 $\langle \times \rangle$

### < \$1 TapForMore credit Set up Auto-Redemption? You can automatically redeem expired Healthpoints with this card at the end of every month. No, do not set up Yes, set up now l..... Tap on "Yes" or "No"

Decide whether you wish to set up

for your expired HP to be auto-

redeemed for TapForMore

### Step 8:

Type in the OTP number received to on your registered mobile number

### Step 9: Upon successful redemption, a "Success" message is shown.

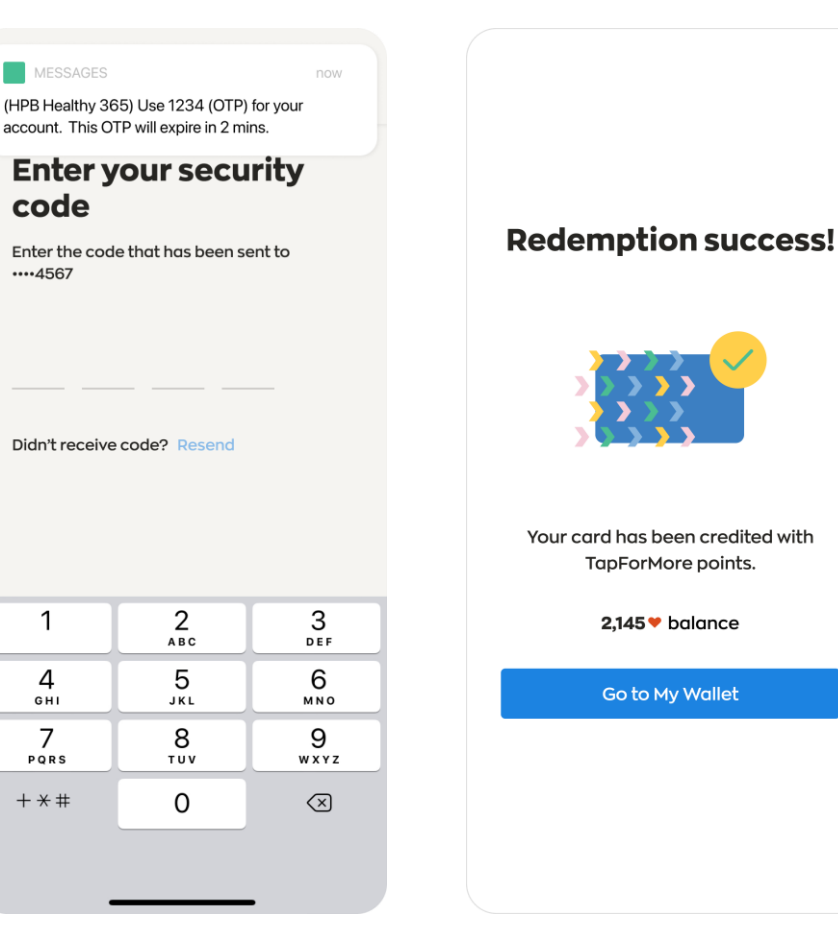

## **Redeeming Healthpoints: TapForMore Points**

#### Step 10:

To view your redemption history, navigate to Rewards and tap on "**My Rewards**"

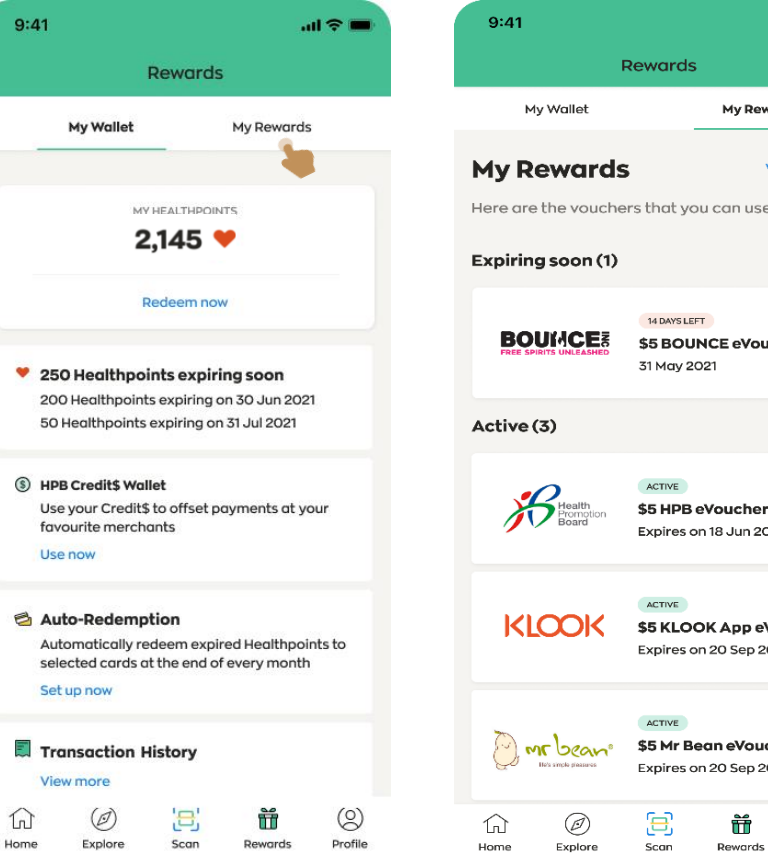

### Step 11:

Tap on "View history" to view history of redeemed rewards

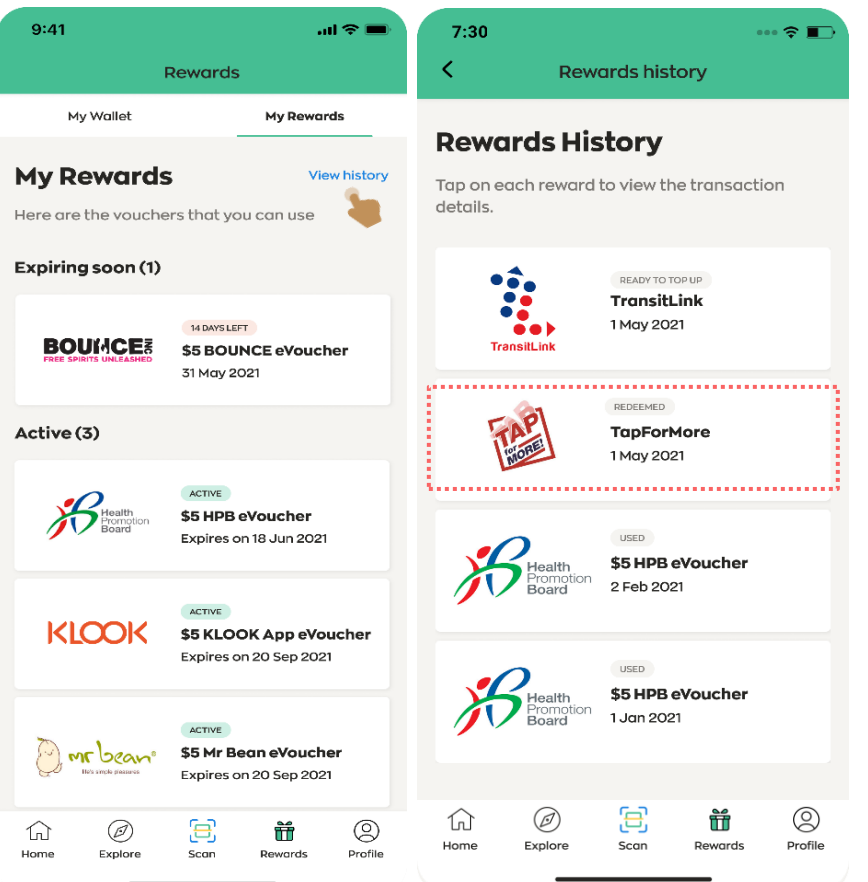

Page 3/3

# **Redeeming Healthpoints: TransitLink**

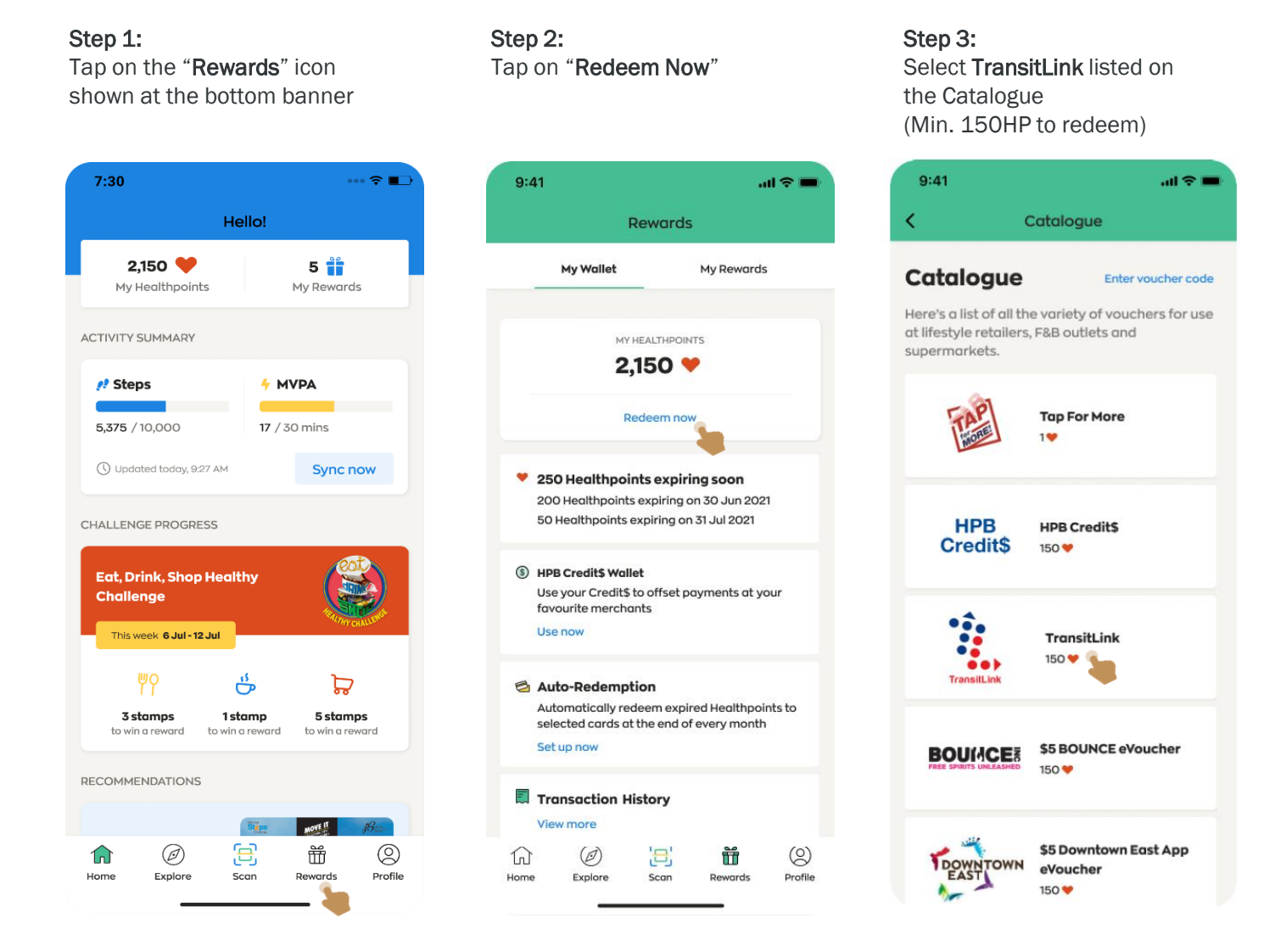

**Step 4:** On TransitLink page, tap on "**Redeem**" to proceed

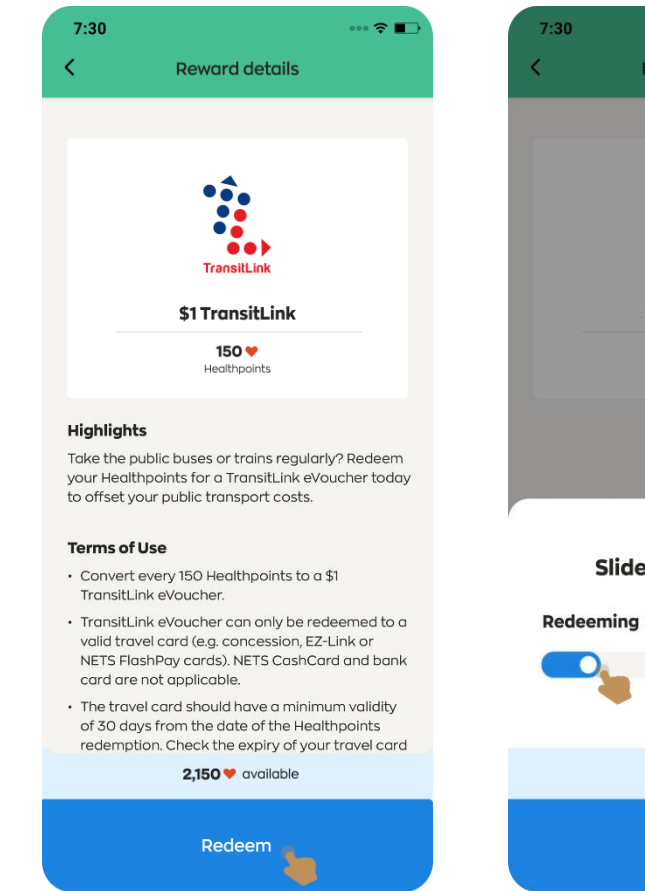

Step 5: Slide the bar to the amount of HP to be redeemed and tap on "Next"

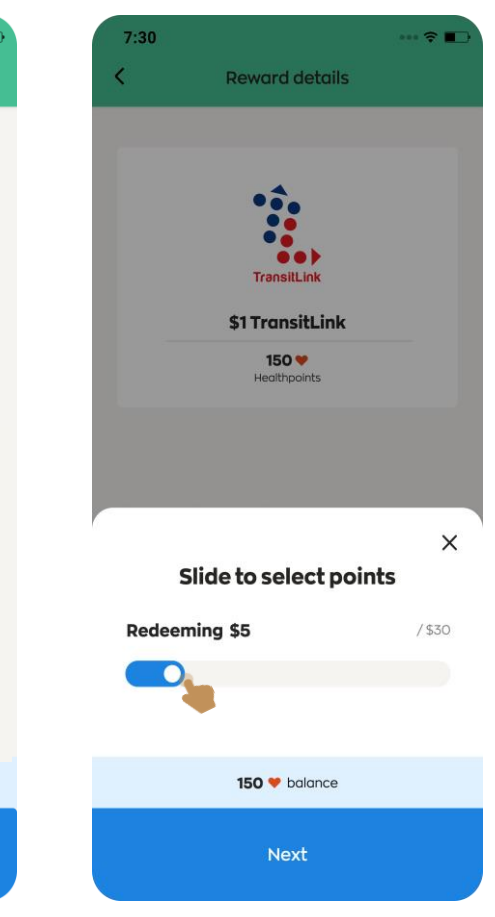

# **Redeeming Healthpoints: TransitLink**

.....

### Step 6:

7:30

-

Transiti

your card.

CAN ID

1

4

GHI

7

PQRS

+ \* #

8

TUV

0

9

WXYZ

 $\langle \times \rangle$ 

<

Enter a valid CAN ID number and tap on "Confirm" to proceed. (Note: Ensure your card is valid for at least 6 months before it expires.)

#### 7:30 **Card details** < Card details Your card details Your card details -CAN ID 1234 5678 1234 5678 (i) Where can I find my CAN ID? (i) Where can I find my CAN ID? Your CAN ID can be found on the back of Your CAN ID can be found on the back of your card. Confirm 2 3 ABC DEF 5 6 JKL MNO

### Step 7:

7:30

۲

Decide whether you wish to set up for your expired HP to be autoredeemed for TransitLink

**Reward details** 

TransitLin

\$1 TransitLink credit

Set up Auto-Redemption?

You can automatically redeem expired

Healthpoints with this card at the end of every month.

......

No, do not set up

Yes, set up now <u>.</u>..... Tap on "Yes" or "No"

• 🕆 🔳

### Step 8:

Type in the OTP number sent to on your registered mobile number

#### Step 9: Upon successful redemption, a "Success" message is shown. Tap on "Go to My Wallet"

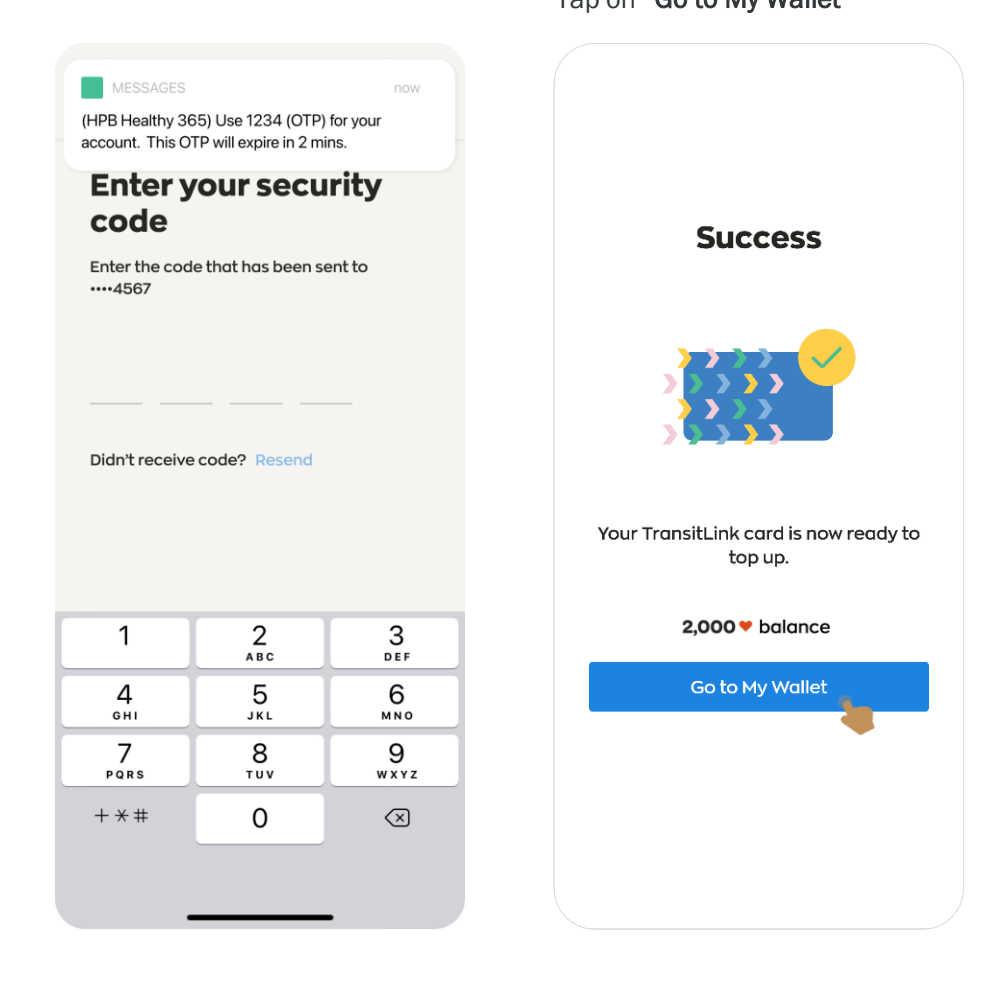

#### Copyright © Health Promotion Board. All Rights Reserved.

# **Redeeming Healthpoints: TransitLink**

the value into your linked card before it expires

Step 11:

#### Step 10:

Under "My Wallet" dashboard, a "Ready to Top Up" status is shown for your TransitLink redemption

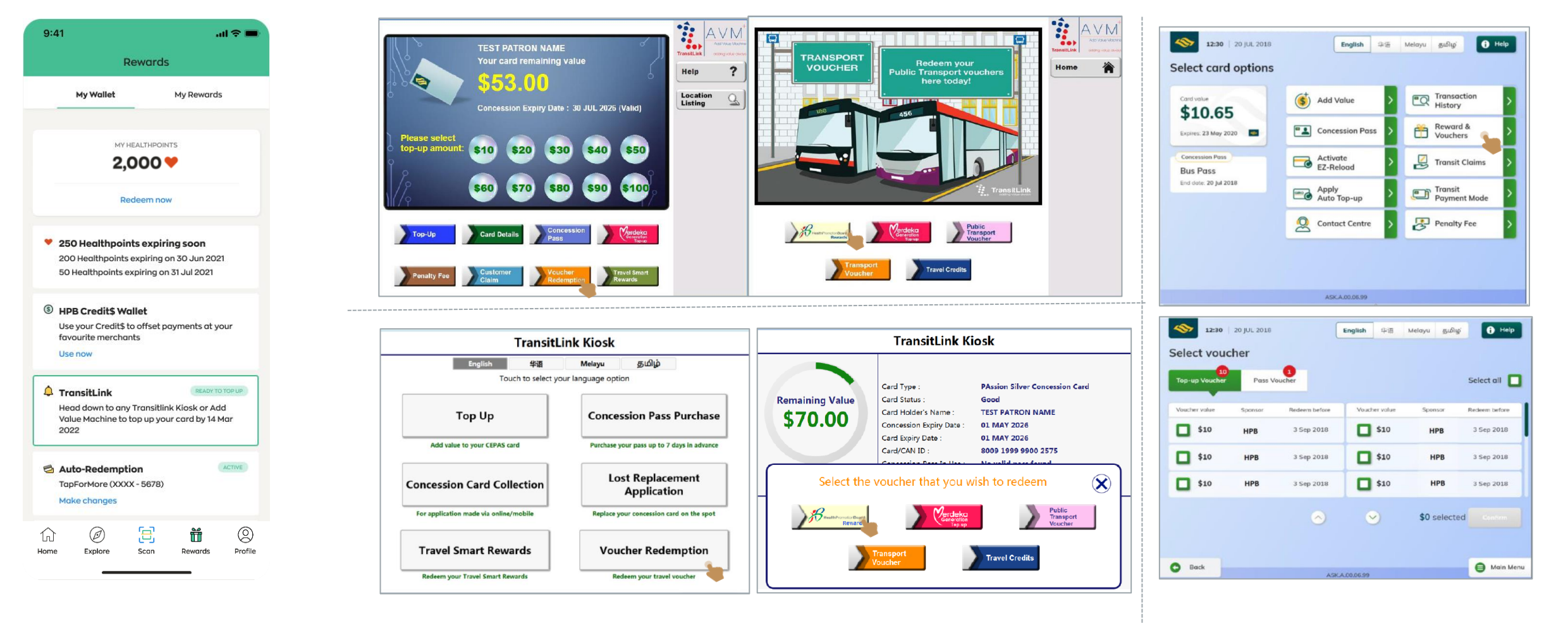

Proceed to the nearest self-ticketing machine, TransitLink kiosk or ticketing office to top up

## **Redeeming Healthpoints: Charity Donation**

Step 1: Step 2: Step 3: Step 4: Step 5: View the voucher details and terms. Tap on the "Rewards" icon Tap on "Redeem Now" Select your choice of charity Select quantity to redeem, To proceed, tap on "Redeem" then tap on "Confirm" shown at the bottom banner 7:30 ••• 🗢 🔳 9:41 .ul 🗢 🗖 9:41 .ul 🕆 🚥 9:41 .ul 🗢 🗖 9:41 **Reward details** Hello! Rewards Catalogue **Reward details** 2,150 🤎 5 🎁 My Wallet My Rewards Catalogue Community Chest Enter voucher code My Healthpoints My Rewards Here's a list of all the variety of vouchers for use at lifestyle retailers, F&B outlets and ACTIVITY SUMMARY MY HEALTHPOINTS \$1 Community Chest supermarkets. Donation 2,150 💙 🥂 Steps + MVPA 150 💙 \$1 Community Chest Healthpoints Donation Redeem now **Tap For More** 17 / 30 mins 5,375 / 10,000 Highlights 19 150 🤎 100% of your donation will go towards caring for () Updated today, 9:27 AM Healthpoints Svnc now 250 Healthpoints expiring soon the less fortunate, and providing help to children wit hspecial needs, adults with disabilities. 200 Healthpoints expiring on 30 Jun 2021 families, vulnerable seniors and persons with Highlights 50 Healthpoints expiring on 31 Jul 2021 mental health conditions through critical social CHALLENGE PROGRESS HPB HPB Credit\$ service programmes. To find out more about Credit\$ 150 🧡 ComChest's funded programmes, visit 100% of your donation will go towards caring for comchest.sg/OurCauses. the less fortunate, and providing help to children (§) HPB Credit\$ Wallet Eat, Drink, Shop Healthy wit hspecial needs, adults with disabilities. Use your Credit\$ to offset payments at your Challenge **Terms of Use** families, vulnerable seniors and persons with favourite merchants This joint collaboration is part of the ... Use now This week 6 Jul - 12 Jul 'ProfectStepUp' initiative. Find out more on TransitLink :: Facebook page Project StepUp and follow them 150 💙 on Instagram @projectstepup\_ for updates. ... Select quantity to redeem ő Þ TransitLink Auto-Redemption · All proceeds will go to Community Chest. Automatically redeem expired Healthpoints to Tax relief will not be applicable 3 stamps 1 stamp 5 stamps selected cards at the end of every month to win a reward to win a reward to win a reward How to Use \$1 Community Chest Set up now Community Donation Exchange your Healthpoints into dollar donation RECOMMENDATIONS (150HP = \$1) to Community Chest (ComChest) to 150 9 support over 80 charities. Transaction History 2,000 V balance View more MOVE IT 2,150 🎔 available с\_Л 0 Ø Ħ (2) (0) 3 G Ť 1ո \$5 BOUNCE eVoucher BOUMCE Profile Confirm Home Explore Scan Rewards Home Explore Rewards Profile Scan 750 💙 Redeem

×

Community Chest

### **Redeeming Healthpoints: Charity Donation**

Step 6:

••••4567

1

4

GHI

7

PQRS

+ \* #

Step 7: Step 8: Step 9: Type in the OTP number sent to Upon successful redemption, a To view your redemption Tap on "View history" to view history of redeemed rewards "Success" message is shown. history, navigate to Rewards on your registered mobile number and tap on "My Rewards" 9:41 9:41 .ul 🕆 🔳 .ul 🕿 🔳 7:30 ••• 🔶 🔳 MESSAGES < **Rewards history** Rewards Rewards (HPB Healthy 365) Use 1234 (OTP) for your account. This OTP will expire in 2 mins. My Wallet My Rewards My Wallet My Rewards **Rewards History Enter your security My Rewards** code View history Tap on each reward to view the transaction Success! details. Here are the vouchers that you can use MY HEALTHPOINTS Enter the code that has been sent to 2.000 💙 Expiring soon (1) SUCCESS Community \$1 Community Chest Redeem now Donation 14 DAYS LEFT 1 May 2021 BOUMCE \$5 BOUNCE eVoucher 31 May 2021 250 Healthpoints expiring soon 200 Healthpoints expiring on 30 Jun 2021 REDEEMED Didn't receive code? Resend 50 Healthpoints expiring on 31 Jul 2021 TapForMore Active (3) 1 May 2021 (§) HPB Credit\$ Wallet ACTIVE Your have redeemed \$1 Community Use your Credit\$ to offset payments at your \$5 HPB eVoucher Chest Donation eVoucher. favourite merchants • . READY TO TOP UP Expires on 18 Jun 2021 TransitLink Use now 1 May 2021 2.000 V balance .... 2 3 TransitLin ABC DEF Auto-Redemption KIOOK \$5 KLOOK App eVoucher Automatically redeem expired Healthpoints to 5 6 Go to My Rewards Expires on 20 Sep 2021 USED selected cards at the end of every month JKL мно \$5 KLOOK App eVoucher KIQOK Set up now 8 2 Feb 2021 9 тих wxyz ACTIVE Transaction History \$5 Mr Bean eVoucher mr bean 0  $\langle \times \rangle$ Expires on 20 Sep 2021 View more USED Ť (2) 0 3 Ŵ Ξ ñf 0 ñ 0 G G Ø) Home Explore Profile Scan Rewards Scan Profile Explore Scan Rewards Profile Hom Explore Reward

## **Redeeming Healthpoints: HPB eVoucher**

| Step 1:<br>Tap on the "Rewards" icon<br>shown at the bottom banne | Ste<br>Tap<br>er  | <b>p 2:</b><br>o on " <b>Redeem Now</b> "                                                                                       | <b>S</b> I<br>Se<br>\$: | <b>tep 3:</b><br>elect <b>\$5 HP</b><br>10 HPB eVc | <b>B eVoucher</b> (<br>bucher)                  | or           | Step 4:<br>Read thro<br>of use; ar<br>list of par                     | bugh the details and ten<br>nd tap on the link to view<br>ticipating merchants                                                                              | Step !<br>ms Scroll<br>v of me<br>eVoud | 5:<br>through<br>rchants a<br>cher | the list<br>accepti                            | to see<br>ng HPB                | the list     |
|-------------------------------------------------------------------|-------------------|----------------------------------------------------------------------------------------------------|-------------------------|----------------------------------------------------|-------------------------------------------------|--------------|-----------------------------------------------------------------------|----------------------------------------------------------------------------------------------------|-----------------------------------------|------------------------------------|------------------------------------------------|---------------------------------|--------------|
| 7:30<br>Hello!                                                    | ••• হ 🗈           | :41<br>Rewards                                                                                                    |                         | 9:41<br>< C                                        | "<br>Catalogue                                  | ul 🗢 🚍       | 9:41<br><                                                             | .ııl 🗢 💻<br>Reward details                                                                                                    | <                                       | Particip                           | ating Mer                                      | :hants                          |              |
| 2,150 🎔 5<br>My Healthpoints My Rew                               | vards             | My Wallet My Reward                                                                                                    | ds                      | DOWNTOWN                                           | <b>\$5 Downtown East</b> A<br>eVoucher<br>750 ♥ | <b>NPP</b>   |                                                                       | Health                                                                                                    |                                         | ELEVEN                             | 7-Eleven<br>Accepted<br>except at 9<br>outlets | ıt all outlets<br>hell & airpor | t            |
| ACTIVITY SUMMARY                                                  |                   | Redeem now                                                                                                    |                         | <b>(</b> <sup>@</sup> FairPrice                    | <b>\$5 FairPrice eVouch</b><br>750 ♥            | er           |                                                                       | S5 HPB eVoucher<br>750 ♥<br>Healthpoints                                                                                                    |                                         | AIBI<br>hape Up Your Life          | AIBI<br>Accepted of<br>except at 0             | at all outlets<br>Causeway Po   | int          |
| () Updated today, 9.27 AM Syn<br>CHALLENGE PROGRESS               | nc now            | 250 Healthpoints expiring soon<br>200 Healthpoints expiring on 30 Jun 20<br>50 Healthpoints expiring on 31 Jul 2021             | 921                     | Hillion                                            | <b>\$5 Hillion Mall eVou</b><br>750 ♥           | cher         | Highlights<br>HPB eVouche<br>merchants ir                             | ers can be used at a range of<br>Icluding F&B outlets, lifestyle,                                                                                           | 1                                       | AXTRO                              | AXTRO S<br>Accepted                            | ports<br>It all outlets         |              |
| Eat, Drink, Shop Healthy<br>Challenge<br>This week 6 Jul - 12 Jul |                   | <ul> <li>HPB Credit\$ Wallet</li> <li>Use your Credit\$ to offset payments at a favourite merchants</li> <li>Use now</li> </ul> | your                    | Health<br>Formation<br>Board                       | <b>\$5 HPB eVoucher</b>                         |              | retailers, sho<br>View full list of p<br>Terms of Us<br>• Not applica | pping malls and supermarkets.<br>participating merchants<br>se<br>able for the purchase of other                                                            | Bi                                      |                                    | BOUNCE<br>Accepted<br>Orchard.                 | <b>Singapore</b><br>It BOUNCE   |              |
| image: stamp stamp to win a reward     1 stamp to win a reward    | tamps<br>a reward | Auto-Redemption<br>Automatically redeem expired Healthpo<br>selected cards at the end of every mont<br>Set up now               | oints to<br>th          | KALLANG WAVE                                       | <b>\$5 Kallang Wave Ma</b><br>eVoucher<br>750 ♥ | 11           | retailer vou<br>items, or pr<br>• The use of<br>and condit            | uchers, lottery, cigarette, alcoholic<br>re-paid cards (excluding data plans).<br>this eVoucher is subject to terms<br>ions of the participating merchants. | Č                                       | CATHAY                             | Cathay C<br>Accepted                           | ineplexes                       |              |
|                                                                   | B                 | Transaction History<br>View more                                                                                                |                         | 0                                                  | <b>\$5 KOI eVoucher</b><br>150 ♥                |              | How to use                                                            | <b>?</b><br><b>2,150 ♥</b> available                                                                                                    |                                         |                                    |                                                |                                 |              |
| Home Explore Scan Rewards                                         | S Profile Hon     | D (D) (B) III III III III III III IIII IIII                                                                                     | O<br>Profile            | Home Explore                                       | Scan Rewards                                    | ©<br>Profile |                                                                       | Redeem                                                                                                    | ₩<br>Home                               | Ø<br>Explore                       | Scan                                           | Rewards                         | O<br>Profile |

# **Redeeming Healthpoints: HPB eVoucher**

Step 6: Tap on "Redeem" to proceed

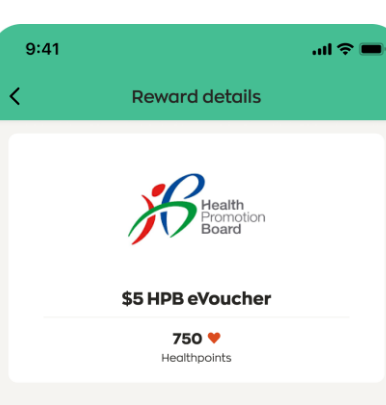

#### Highlights

HPB eVouchers can be used at a range of merchants including F&B outlets, lifestyle, retailers, shopping malls and supermarkets.

View full list of participating merchants

#### Terms of Use

- Not applicable for the purchase of other retailer vouchers, lottery, cigarette, alcoholic items, or pre-paid cards (excluding data plans).
- The use of this eVoucher is subject to terms and conditions of the participating merchants.

How to use?

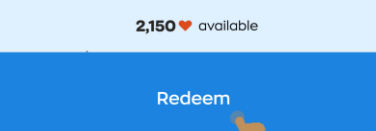

Step 7: Select quantity to redeem, then tap on "Confirm"

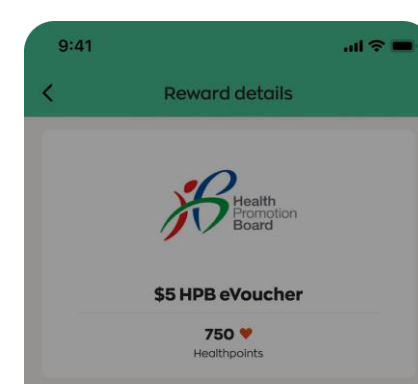

#### Highlights

HPB eVouchers can be used at a range of merchants including F&B outlets, lifestyle, retailers, shopping malls and supermarkets.

View full list of participating merchants

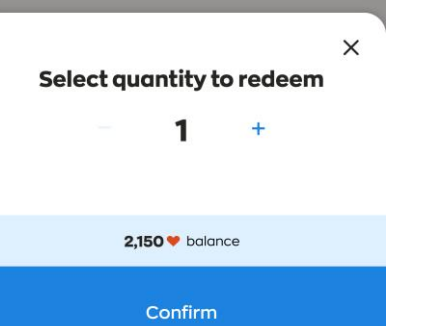

Step 8: Type in the OTP number sent to your registered mobile number

(HPB Healthy 365) Use 1234 (OTP) for your account. This OTP will expire in 2 mins.

**Enter your security** 

Enter the code that has been sent to

Didn't receive code? Resend

2

ABC

5

JKL

8

тиv

0

3

DEF

6

MNO

9

WXYZ

 $\langle \times \rangle$ 

MESSAGES

code

••••4567

1

4

GHI

7

PQRS

+ \* #

Step 7: Upon successful redemption, a "Success" message is shown. Step 8: Navigate to "My Rewards" to view your active eVouchers,

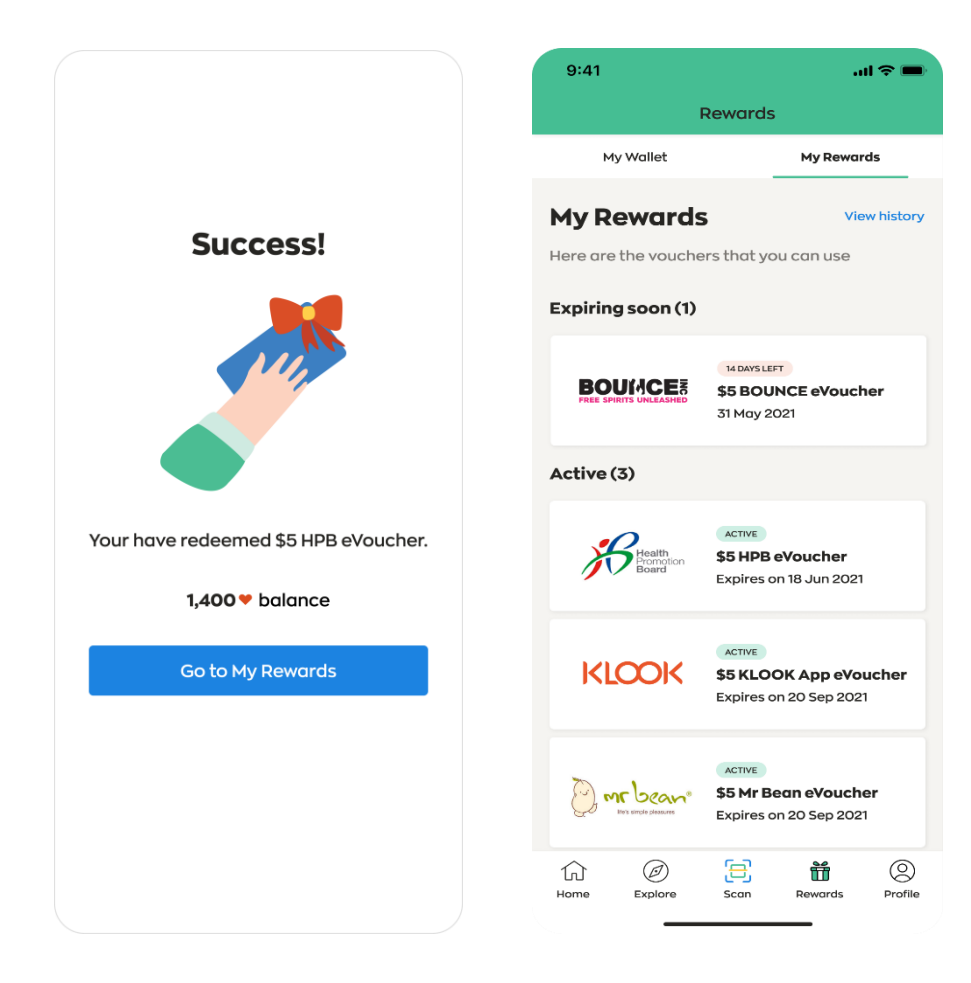

# **Redeeming Healthpoints: HPB Credit\$**

| Step 1:<br>Tap on the "Rewards" icon<br>shown at the bottom banner                                                                                                    | Step 2:<br>Tap on "Redeem Now"                                                                   | Step 3:Step 4:Select HPB Credit\$Read through the details and terms(Min. 150HP to redeem)of use; and tap on the link to view list<br>of participating merchants' locations |                                                                                                    | <b>Step 5:</b><br>Scroll through the list to see the list<br>of merchants' locations accepting<br>HPB Credit\$ |  |  |
|----------------------------------------------------------------------------------------------------|--------------------------------------------------------------------------------------------------|----------------------------------------------------------------------------------------------------|----------------------------------------------------------------------------------------------------|----------------------------------------------------------------------------------------------------|--|--|
| 7:30 ···· 중 ∎⊃•<br>Hello!                                                                                                    | 9:41 I 🗢 🗖                                                                                       | 9:41I 🗢 🗖                                                                                                    | 9:41 ···· 중 ■<br>< Reward details                                                                                                    | 9:41II 🗢 📼                                                                                                    |  |  |
| 2,150 Soft Soft Soft Soft Soft Soft Soft Soft                                                                                                    | My Wallet My Rewards                                                                             | Catalogue Enter voucher code<br>Here's a list of all the variety of vouchers for use<br>at lifestyle retailers, F&B outlets and<br>supermarkets.                           | HPB<br>Credit\$                                                                                                    | Locations<br>Here's a list of the merchants locations where<br>HPB Credit\$ can be used.                       |  |  |
| Image: Product of the state of the state of the | Redeem now                                                                                       | Tap For More                                                                                                    | HPB Credit\$<br>150 ♥<br>Healthpoint                                                                                                    | Central Region<br>Kallang Estate Market<br>17, Old Airport Road<br>Singapore 397972                            |  |  |
| CHALLENGE PROGRESS                                                                                                    | LLENGE PROGRESS<br>at, Drink, Shop Healthy hallenge<br>This week 6 Jul-12 Jul<br>W               |                                                                                                    | <b>Highlights</b><br>HPB Credit\$ can be used to offset payments to                                                                                                    | Sims Vista Market & Food Centre<br>49, Sims Pl<br>Singapore 380049                                             |  |  |
| Challenge                                                                                                    |                                                                                                  |                                                                                                    | selected merchants on the NETS QR network.<br>View full list of participating merchants locations<br>Terms of Use<br>• Not applicable for the purchase of other                                                                                         | East Region<br>Bedok Interchange Hawker Centre<br>208B, New Upper Changi Rd<br>Singapore 462208                |  |  |
| 3 stamps 1 stamp 5 stamps<br>to win a reward to win a reward to win a reward                                                                                                    | Automatically redeem expired Healthpoints to selected cards at the end of every month Set up now | S5 BOUNCE eVoucher<br>ISO V                                                                                                    | <ul> <li>retailer vouchers, lottery, cigarette, alcoholic</li> <li>items, or pre-paid cards (excluding data plans).</li> <li>Please ensure that the mechant's name and<br/>the entered amount are correct before<br/>confirming the payment.</li> </ul> | Hawker Centre @ Our Tampines Hub<br>495, Tampines Ave 5<br>Singapore 529649                                    |  |  |
| Siles worth 8-                                                                                                    | Transaction History View more                                                                    |                                                                                                    | <b>2150 ♥</b> available                                                                                                    | North Region                                                                                                   |  |  |
| Home Explore Scan Rewards Profile                                                                                                    | () (의 '금' 뚭 (오)<br>Home Explore Scan Rewards Profile                                             |                                                                                                    | Redeem                                                                                                    | Home Explore Scan Rewards Profile                                                                              |  |  |

Page 1/3

# **Redeeming Healthpoints: HPB Credit\$**

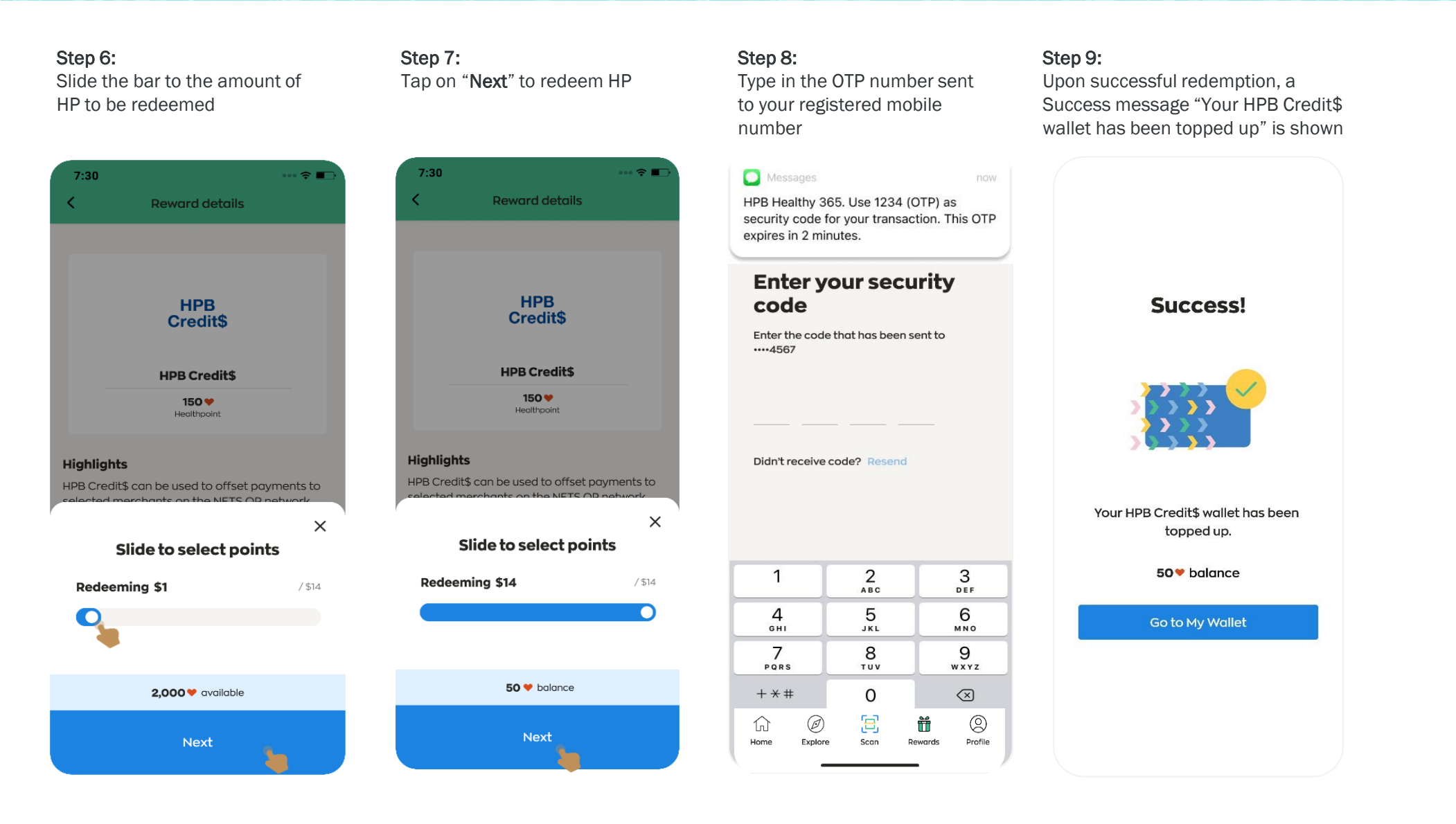

Page 2/3

### **Redeeming Healthpoints: HPB Credit\$**

Step 10: Tap on "Use now" under HPB Credit\$ Wallet

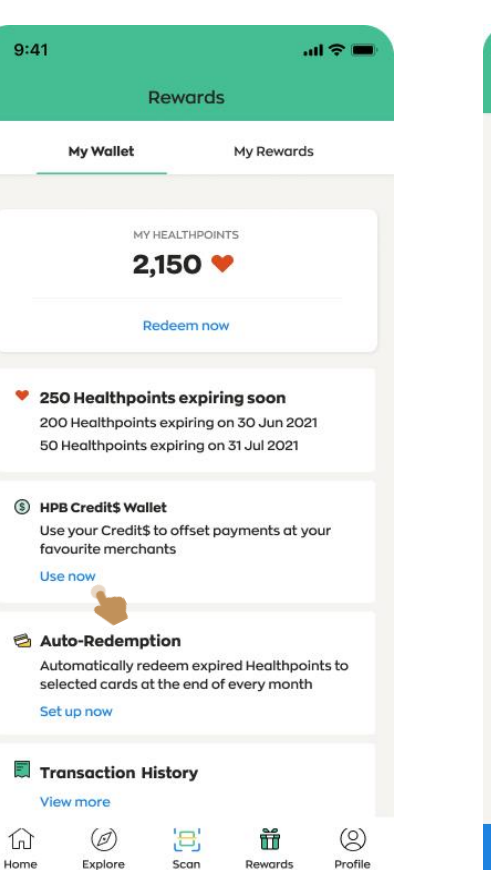

Step 11: View HPB Credit\$ Wallet available balance and transaction history

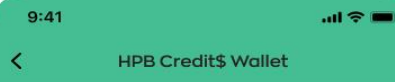

#### HPB Credit\$

HPB Credit\$ can be used to offset payments to selected merchants on the NETS QR network.

Available balance

\$ 14.00

Last updated on 29 Jan 2022

#### View transaction history

\$ 2.43 expiring soon \$ 1.43 expiring on 30 Jun 2022 \$ 1.00 expiring on 31 Jul 2022

#### How to Use

 To pay using your HPB Credit\$: Look out for the HPB Credit\$ label and scan the NETS QR displayed at the outlet to pay.

View full list of participating merchants locations

 To top up your HPB Credit\$ wallet: Go to 'Rewards' tab > Tap on 'Redeem Now' > Select 'HPB Credit\$' > Click 'Redeem' to proceed.
 View terms and conditions

Scan QR code to pay

# **Setting Up Auto Redemption**

9:41

My Wallet

### Step 4:

Enter a valid CAN ID number and tap on "Confirm" to proceed. (Note: Ensure your card is valid for at least 6 months before it expires.)

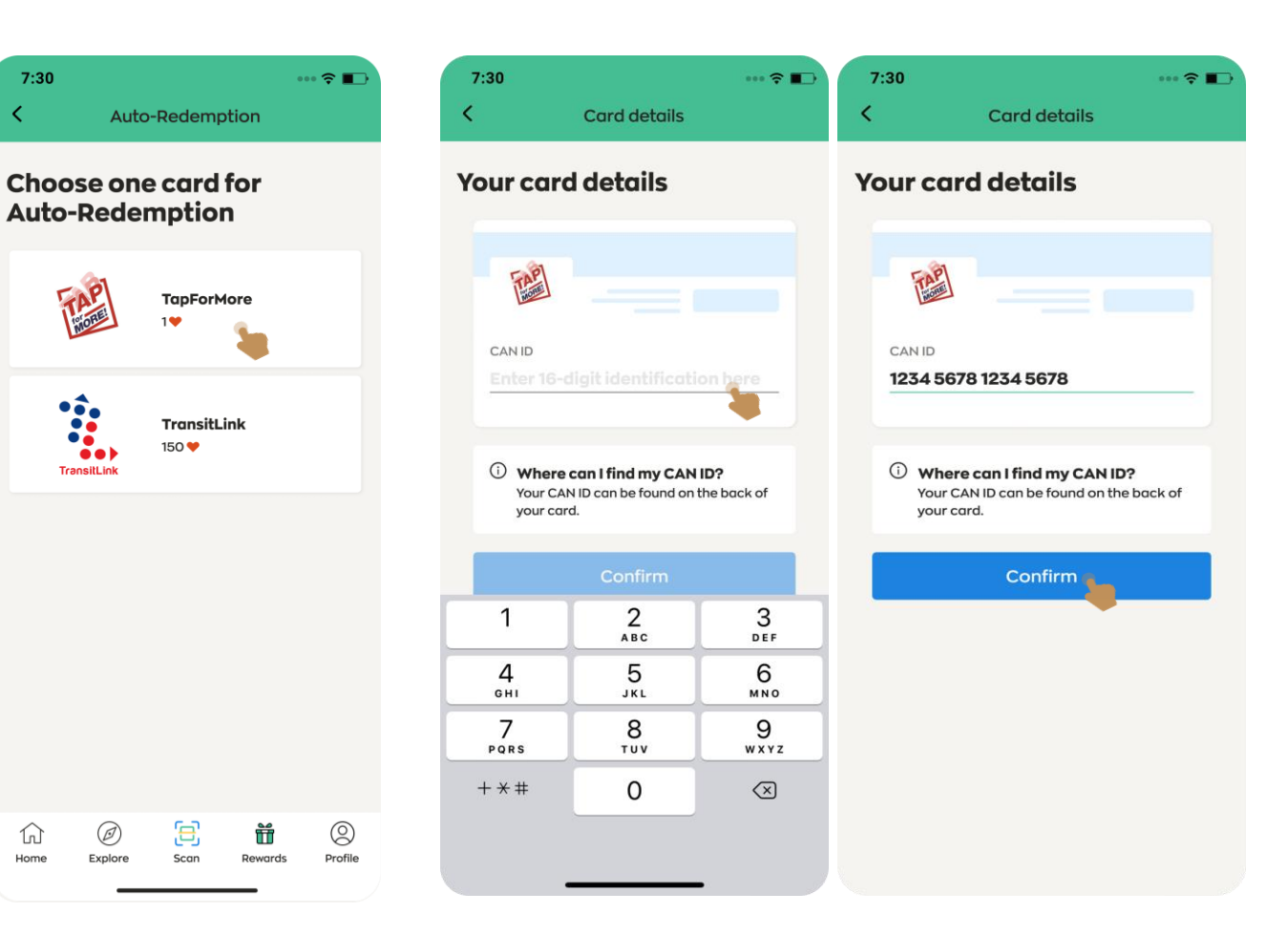

#### Step 1:

Tap on the "Rewards" icon shown at the bottom banner

| 7:30                               |                                   | ••• 🗢 🗖                     |
|------------------------------------|-----------------------------------|-----------------------------|
|                                    | Hello!                            |                             |
| <b>2,150</b><br>My Healthpo        | pints                             | 5 🎁<br>My Rewards           |
| ACTIVITY SUMMAR                    | ξŶ                                |                             |
| 🥂 Steps                            | <del>5</del> 1                    | AVPA                        |
| 5,375 / 10,000                     | 17 /                              | 30 mins                     |
| () Updated today                   | /, 9:27 AM                        | Sync now                    |
| CHALLENGE PROC                     | GRESS                             |                             |
| Eat, Drink, Sh<br>Challenge        | op Healthy                        |                             |
| This week 6 Ju                     | l - 12 Jul                        | "IT CHALL                   |
| ሦየ                                 | <u>نې</u>                         | A                           |
| <b>3 stamps</b><br>to win a reward | <b>1 stamp</b><br>to win a reward | 5 stamps<br>to win a reward |
| RECOMMENDATIO                      | NS                                |                             |
|                                    | Siepe                             | NOVE II B-                  |
| 1 0                                | (B)                               | t Q                         |

Profile

Rewards

Explore

Scan

Home

Step 2: Tap on "Set up now" under Auto-Redemption

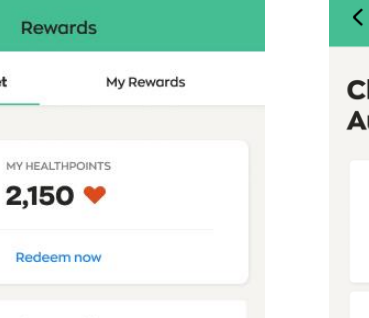

(2)

Profile

Ť

Rewards

.ul 🕆 🔳

Step 3:

7:30

 $\widehat{\mathbf{M}}$ 

Home

Select your preferred reward to

auto redeem your expired HP

250 Healthpoints expiring soon 200 Healthpoints expiring on 30 Jun 2021 50 Healthpoints expiring on 31 Jul 2021

(§) HPB Credit\$ Wallet Use your Credit\$ to offset payments at your favourite merchants Use now

#### Auto-Redemption Automatically redeem expired Healthpoints to selected cards at the end of every month Set up now

3

Scan

### Transaction History View more

0

Explore

G

Home

# **Setting Up Auto Redemption**

#### Step 5:

Once auto redemption is setup, a "Success" message is shown

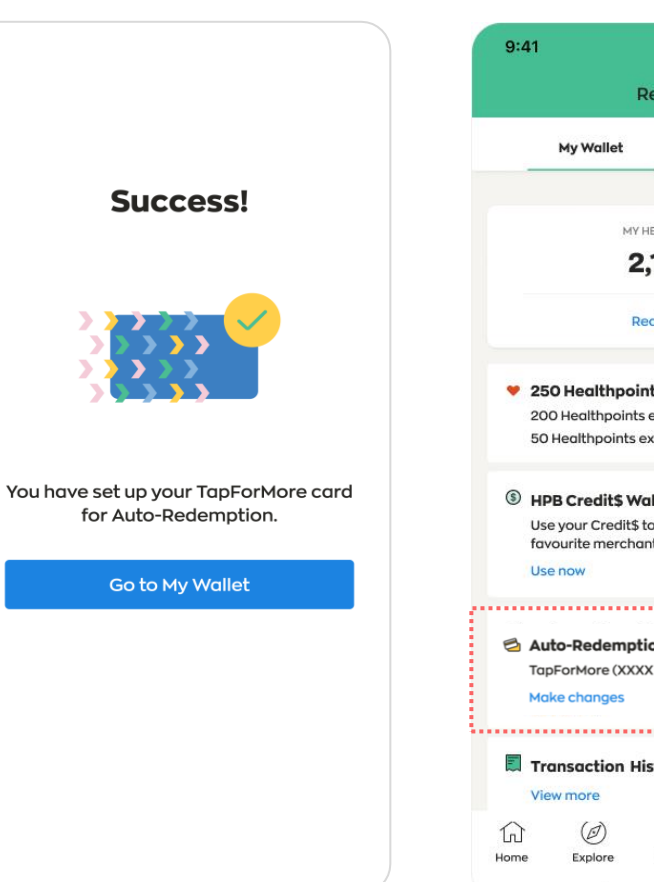

Step 6: Auto redemption details will be shown on My Wallet homepage

.ul 🕆 🔳

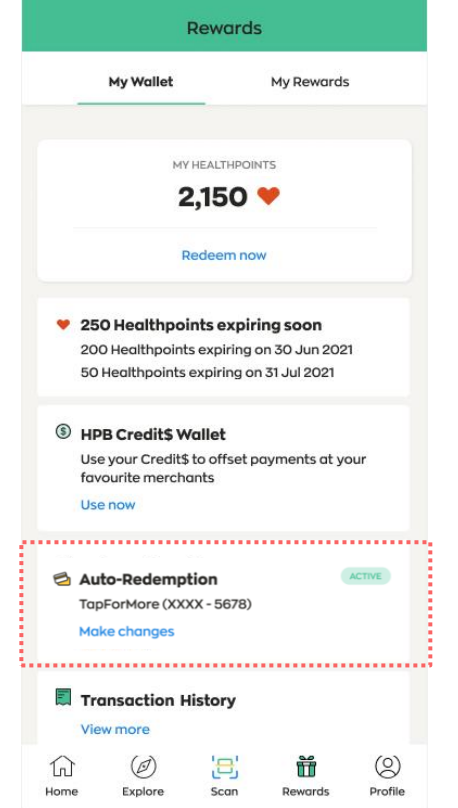

# **Auto Redemption: Editing Card CAN ID Details**

Step 1: Step 2: Step 3: Step 4: Step 5: Tap on the "Rewards" icon Tap on "Make changes" under Tap on the CAN ID details Once updated, a "Success" page is Updated CAN ID details will be shown at the bottom banner Auto-Redemption to edit, and tap on shown. Tap on "Go to My Wallet". shown on "My Wallet" homepage "Confirm" once done 7:30 ••• 🗢 🔳 9:41 .ul 🕆 🚥 7:30 .... 🕆 🔳 9:41 .ul 🕆 🔳 < Card details Hello! Rewards Rewards 2,150 🤎 5 🎁 My Wallet My Rewards Your card details **My Wallet** My Rewards My Healthpoints My Rewards Success! ACTIVITY SUMMARY MY HEALTHPOINTS MY HEALTHPOINTS TAP 2,150 🧡 2,150 💙 🥂 Steps + MVPA Redeem now Redeem now 17 / 30 mins CANID 5,375 / 10,000 1234 5678 1234 5678 Updated today, 9:27 AM Sync now 250 Healthpoints expiring soon 250 Healthpoints expiring soon 200 Healthpoints expiring on 30 Jun 2021 200 Healthpoints expiring on 30 Jun 2021 50 Healthpoints expiring on 31 Jul 2021 50 Healthpoints expiring on 31 Jul 2021 CHALLENGE PROGRESS (i) Where can I find my CAN ID? Your CAN ID can be found on the back of You have set up your TapForMore card IPB Credits Wallet your card. (§) HPB Credit\$ Wallet Eat, Drink, Shop Healthy for Auto-Redemption. Use your Credit\$ to offset payments at your Use your Credit\$ to offset payments at your Challenge favourite merchants favourite merchants You have linked this card for Use now Use now This week 6 Jul - 12 Jul Go to My Wallet **Auto-Redemption** ..... **Remove Auto-Redemption** ő þ Auto-Redemption ACTIVE ACTIVE Auto-Redemption TransitLink (XXXX - 5867) TapForMore (XXXX - 5678) 3 stamps 1 stamp 5 stamps to win a reward to win a reward to win a reward Confirm Make changes Make changes ...... RECOMMENDATIONS Transaction History Transaction History View more View more MOVE IT Ð 3 (2) Ø Ħ 0 G  $( \square )$ (2)  $( \square )$ 8 Ť በ G Explore Scan Profile Home Rewards Explore Profile Home Scan Rewards Home Explore Rewards Profile Scan

# **Auto Redemption: Changing Reward Option**

7:30 ••• 🗢 🔳 Hello! 2,150 🤎 5 🎁 My Healthpoints My Rewards ACTIVITY SUMMARY 🥂 Steps + MVPA 17 / 30 mins 5,375 / 10,000 Updated today, 9:27 AM Sync now CHALLENGE PROGRESS Eat, Drink, Shop Healthy Challenge This week 6 Jul - 12 Jul ő þ 3 stamps 1 stamp 5 stamps to win a reward to win a reward to win a reward RECOMMENDATIONS MOVE IT Ø Ξ 0 Ħ በ Rewards Profile Home Explore Scan

Step 1:

Tap on the "Rewards" icon

shown at the bottom banner

Step 2: Tap on "Make changes" under Auto-Redemption

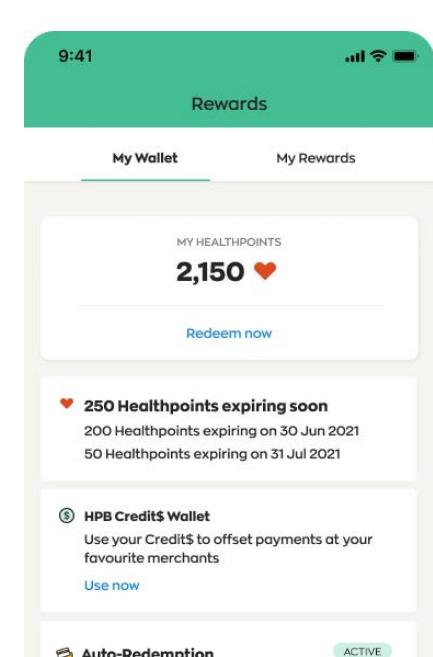

| ink (XXXX | - 5867)         |                        |                        |
|-----------|-----------------|------------------------|------------------------|
| nanges    |                 |                        |                        |
| action H  | listory         |                        |                        |
| nore      |                 |                        |                        |
|           | [문]<br>Scan     | Rewards                | (O)<br>Profile         |
|           | action H<br>ore | action History<br>nore | action History<br>nore |

Step 3: Tap on "Remove Auto-Redemption"

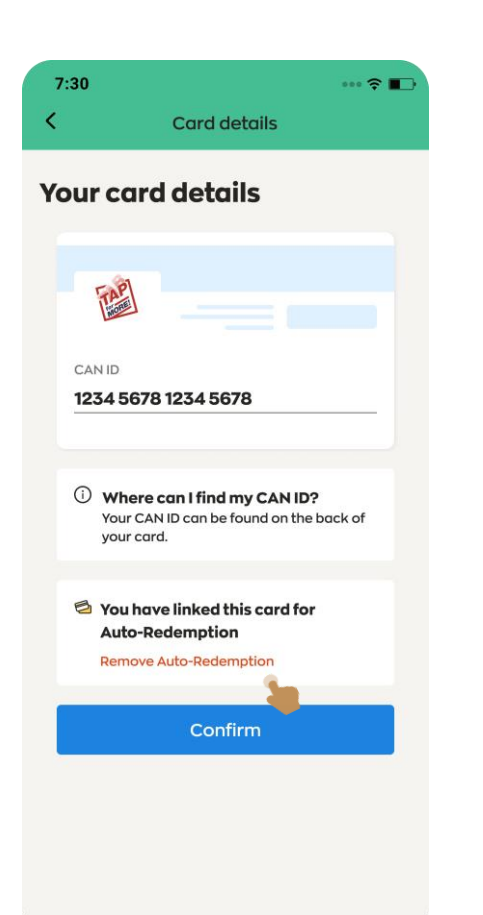

#### Step 4:

Tap on **"Yes, remove**" to confirm to remove the option to auto redeem expired HP for the preferred reward

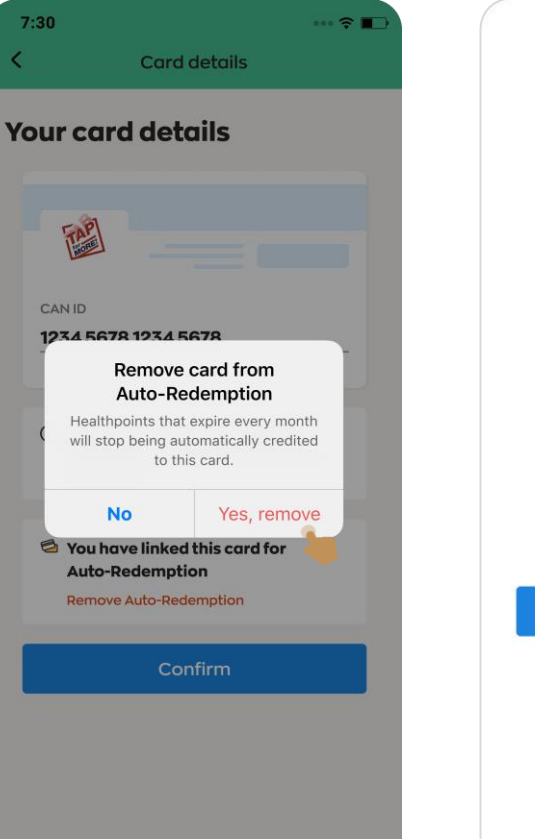

#### Step 5:

A "Success" message is shown to inform on removal of auto-redemption setup. Tap on "**Go to My Wallet**".

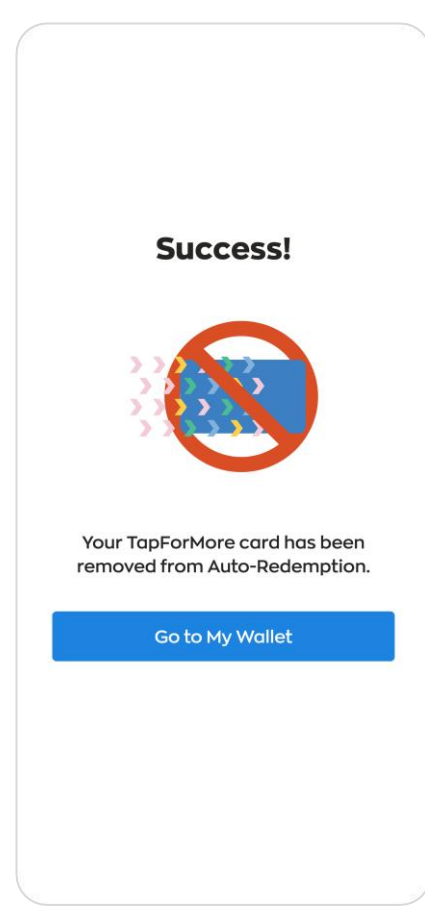

# **Auto Redemption: Changing Reward Option**

••• 🔶 🔳

#### Step 6:

Auto redemption set up is removed. Tap on "Set up now" to select a new reward option.

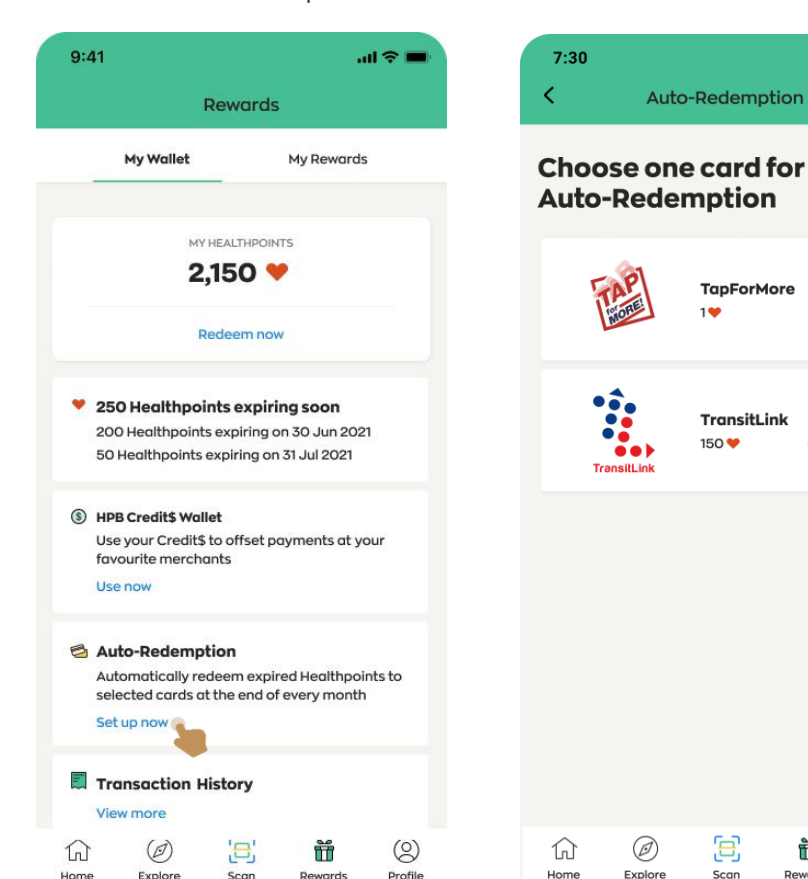

#### Step 7: Select your preferred reward to auto redeem your expired HP for

Auto-Redemption

TapForMore 19

TransitLink

150 🧡

Ξ

Scan

Ħ

Rewards

 $\bigcirc$ 

Profile

Step 8:

Tap on the CAN ID field to type in the 16-digit CAN ID, and tap on "Confirm" once done

#### Step 9:

Once updated, a "Success" page is shown. Updated CAN ID will be shown on "My Wallet" homepage

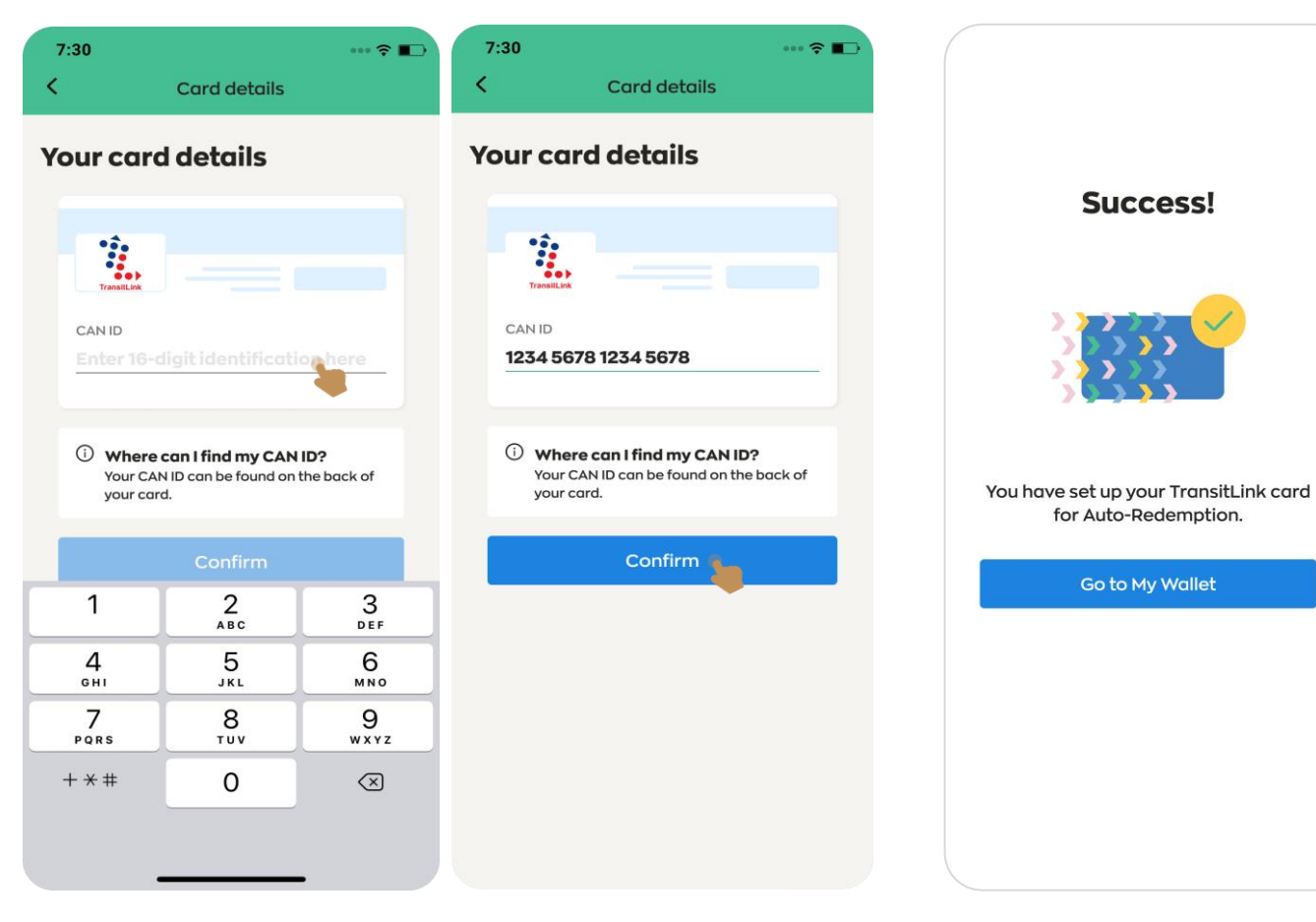

Page 2/2

### **Using HPB eVoucher: In-Store Purchase**

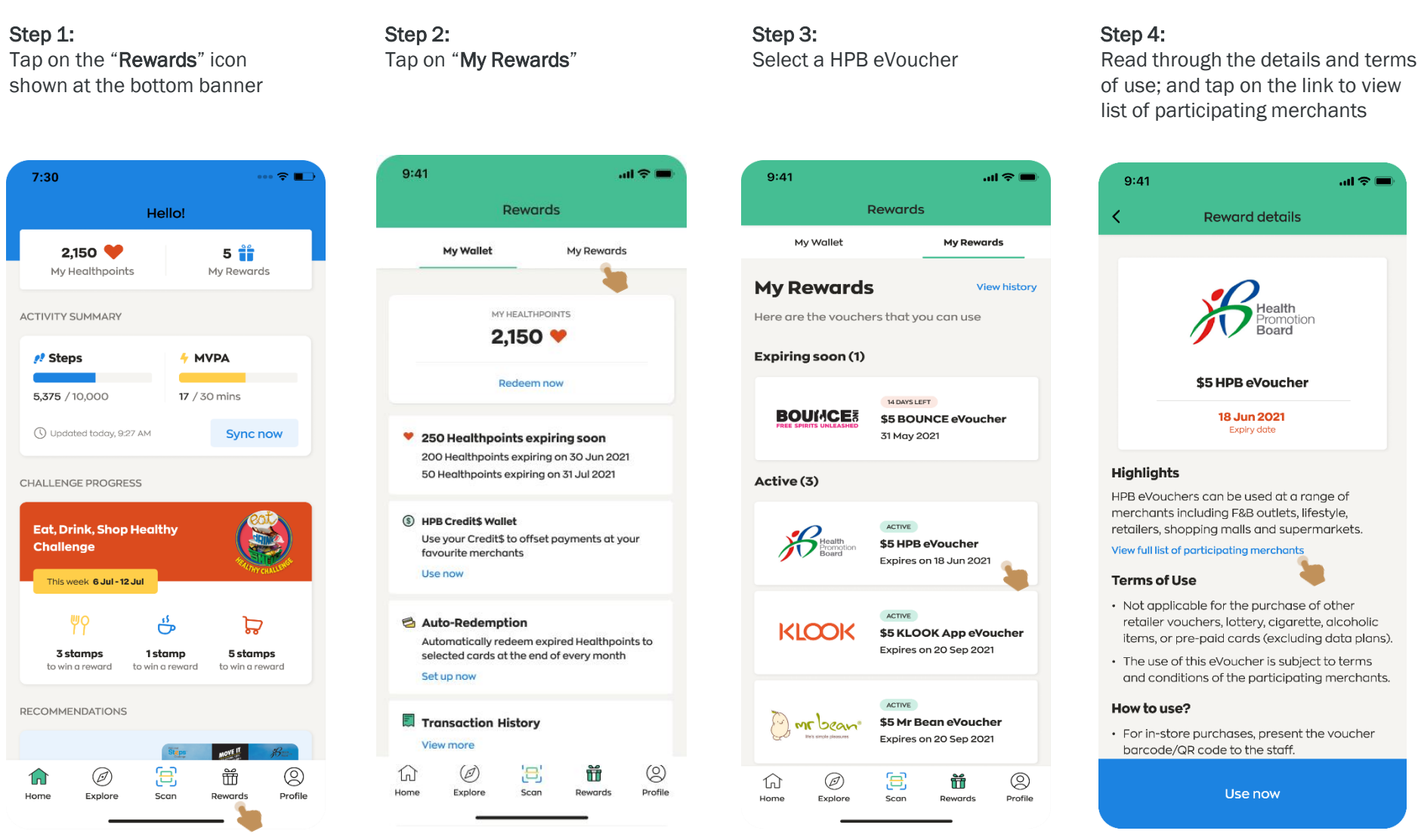

#### Step 5:

Scroll through the list to see the list of merchants accepting HPB eVoucher

| Image: Second second secon |                                                                                                    |               |                |                                                  |                                           |              |
|----------------------------------------------------------------------------------------------------|----------------------------------------------------------------------------------------------------|---------------|----------------|--------------------------------------------------|-------------------------------------------|--------------|
| SolutionSolutionSolutio                                                                                                    | 내 🕈 🔳<br>Reward details                                                                                                   | <             | Participo      | ating Me                                         | erchants                                  |              |
| SthPB eVoucher   Buncolf   Buncolf   Buncolf   SthPB eVoucher   Buncolf   Buncolf   SthPB evoucher   SthPB evoucher   SthPB                                                                                                    | Health<br>Promotion<br>Board                                                                                              | [             | ELEVEN         | <b>7-Eleve</b><br>Accepte<br>except o<br>outlets | n<br>d at all outlets<br>tt Shell & airpo | ;<br>rt      |
| S   hers can be used at a range of including F&B outlets, lifestyle, topping malls and supermarkets.   or participating merchants   Jse   Cable for the purchase of other ouchers, lottery, cigarette, alcoholic pre-paid cards (excluding data plans).   of this eVoucher is subject to terms ditions of the participating merchants.   e?   prouchases, present the voucher (xR code to the staff.   Use now   Use now     Image: Note: State in the voucher is subject to terms ditions of the participating merchants.   e?   mark: Note: State in the voucher is subject to terms ditions of the participating merchants.   e?   by Enore: Note: State in the voucher is subject to terms ditions of the participating merchants.   E? Example: Note: State in the voucher is subject to terms ditions of the participating merchants. E? Example: Note: State in the voucher is subject to terms ditions of the participating merchants. E? Example: Note: State in the voucher is subject to terms ditions of the participating merchants. E? Example: Note: State in the voucher is subject to terms ditions of the participating merchants. E? Example: Note: State in the voucher is subject to terms ditions of the participating merchants. E? Example: Note: State in the voucher is subject to terms ditions of the participating merchants. E? Example: Note: State in the voucher is subject to terms ditions of the participating merchants. E? Example: Note: State in the voucher is subject to terms ditions of the participating merchants. E? Example: Note: State in the voucher is subject to terms ditions of the participating merchants. E? Example: Note: State                                                                                                    | \$5 HPB eVoucher                                                                                                    | Shap          | a Up Your Life | AIBI<br>Accepte<br>except o                      | d at all outlets<br>t Causeway P          | oint         |
| opporticipating merchants         of participating merchants         Jse         cable for the purchase of other         ouchers, lottery, cigarette, alcoholic         pre-paid cards (excluding data plans).         of this eVoucher is subject to terms         litions of the participating merchants.         e?         ore purchases, present the voucher         V2R code to the staff.         Use now         Use now                                                                                                    | s<br>hers can be used at a range of<br>including F&B outlets, lifestyle,<br>uppoing malls and supermarkets                | <b>1</b> A    | XTRO           | AXTRO<br>Accepte                                 | <b>Sports</b><br>d at all outlets         | i            |
| oper-paid cards (excluding data plans).         of this eVoucher is subject to terms         iltions of the participating merchants.         e?         ore purchases, present the voucher         QR code to the staff.         Use now         Use now                                                                                                    | or participating merchants                                                                                                | BO<br>FREE SP |                | BOUNC<br>Accepte<br>Orchard                      | <b>E Singapor</b><br>d at BOUNCE          | 9            |
| Use now                                                                                                    | pre-paid cards (excluding data plans).<br>of this eVoucher is subject to terms<br>litions of the participating merchants. | ۲             | CATHAY         | <b>Cathay</b><br>Accepte                         | <b>Cineplexes</b><br>d at all outlets     | 5            |
| Use now                                                                                                    | <br>pre purchases, present the voucher<br>'QR code to the staff                                                           |               |                |                                                  |                                           |              |
|                                                                                                    | Use now                                                                                                    | 1<br>Home     | Ø<br>Explore   | Scan                                             | Rewards                                   | O<br>Profile |

# **Using HPB eVoucher: In-Store Purchase**

Step 6:

9:41

Highlights

How to use?

Step 7: Step 8: Step 9: Tap on "Use now" to proceed Tap on "Next" to confirm to Tap on "In-Store" option when Present the eVoucher to the cashier to scan. when ready to use use the eVoucher ready to make payment at the Toggle between barcode or QR code as advised by the merchant. store 7:30 . . . 7:30 7:30 7:30 2 .... 중 🔳 Voucher details Voucher details 1 Voucher details **Reward details** \$5 HPB eVoucher \$5 HPB eVoucher \$5 HPB eVoucher \$5 HPB eVoucher \$5 HPB eVoucher 18 Jun 2021 18 Jun 2020 18 Jun 2020 19 Jun 2020 18 Jun 2020 Expiry date  $\times$ ×  $\times$ X Where will you be using this Scan the voucher barcode. Scan the QR code. voucher? HPB eVouchers can be used at a range of merchants including F&B outlets, lifestyle, retailers, shopping malls and supermarkets. View full list of participating merchants In-store You will receive a code to Terms of Use scan at the cashier • Not applicable for the purchase of other 8 895230 321092 retailer vouchers, lottery, cigarette, alcoholic 8895230321092 items, or pre-paid cards (excluding data plans). Online ..... The use of this eVoucher is subject to terms You will receive a promo code and conditions of the participating merchants. Change to QR code Change to barcode during online checkout Tap 'next' to make payment ..... For in-store purchases, present the voucher barcode/QR code to the staff. Completed Completed Use now Next Next

### **Using HPB eVoucher: In-Store Purchase**

Step 10:

7:30

<

message is shown.

18 Jun 2020

Success!

Step 11: Step 12: Tap on "Completed" when To view the eVoucher used, Tap on "View history" to view the transaction details done, and a "Success" navigate to Rewards and tap on "My Rewards" 2 9:41 .ul 🗇 🔳 7:30 --- 🗢 🔳 7:30 9:41 .ul 🕆 🔳 < **Rewards history Rewards history** Rewards Rewards My Wallet **My Rewards Rewards History** My Wallet My Rewards **Rewards History** My Rewards Tap on each reward to view the transaction View history Tap on each reward to view the transaction details. Here are the vouchers that you can use MY HEALTHPOINTS 2,150 💙 Expiring soon (1) • READY TO TOP UP TransitLink \$5 HPB eVoucher TransitLink Redeem now 1 May 2021 1 May 2021 14 DAYS LEFT .... Transitt jok BOUMCE TransitLink \$5 BOUNCE eVoucher 31 May 2021 250 Healthpoints expiring soon REDEEMED REDEEMED 200 Healthpoints expiring on 30 Jun 2021 TapForMore 50 Healthpoints expiring on 31 Jul 2021 TapForMore Active (3) 1 May 2021 1 May 2021 (§) HPB Credit\$ Wallet ACTIVE **KLOOK** \$5 KLOOK App eVoucher Use your Credit\$ to offset payments at your \$5 HPB eVoucher favourite merchants Expires on 20 Sep 2021 2 Feb 2021 Use now \$5 HPB eVoucher 2 Feb 2021 ACTIVE Auto-Redemption \$5 Mr Bean eVoucher 🔄 mr bean Automatically redeem expired Healthpoints to Expires on 20 Sep 2021 \$5 HPB eVoucher selected cards at the end of every month \$5 HPB eVoucher TRANSACTION ID Set up now You have used \$5 HPB voucher. 1 Jan 2021 S9A5660C464743 SERIAL NUMBER Transaction History 8895727877156 View more (2) (0) 8 Ξ G E 0 Ξ ŵ Ø Ť  $\widehat{\mathbf{M}}$ Ø Ť 0  $\widehat{\mathbf{A}}$ Ø Go to My Rewards Home Explore Scan Profile Profile Rewards Home Explore Scan **Dewards** Hom Explore Scan Rewards Profile Home Explore Scan

. .

×

0

Profile

Ť

Dowards

# **Using HPB eVoucher: Online Merchant App/Web**

Step 5: Step 1: Step 2: Step 3: Step 4: Tap on "Completed" when Tap on "Use now" to proceed Tap on "Next" to confirm to Tap on "Online" option to Copy the eVoucher code shown on when ready to use retrieve a voucher code the screen; and paste the code in done, and a "Success" use the eVoucher the online merchant app/webpage message is shown. 7:30 - -7:30 7:30 ··· 🔶 🔳 7:30 ? H 9:41 .... 중 🔳 Voucher details Voucher details **Reward details** Copied promo code \$5 HPB eVoucher \$5 HPB eVoucher \$5 HPB eVoucher \$5 HPB eVoucher \$5 HPB eVoucher 18 Jun 2020 18 Jun 2020 18 Jun 2021 18 Jun 2020 18 Jun 2020 Expiry date × × X Highlights Where will you be using this voucher? HPB eVouchers can be used at a range of merchants including F&B outlets, lifestyle, Here's your voucher code. retailers, shopping malls and supermarkets. View full list of participating merchants In-store You will receive a code to Terms of Use scan at the cashier • Not applicable for the purchase of other 8895727877156 retailer vouchers, lottery, cigarette, alcoholic items, or pre-paid cards (excluding data plans). Сору Online Success! The use of this eVoucher is subject to terms You will receive a promo code and conditions of the participating merchants. during online checkout Tap 'next' to make payment You have used \$5 HPB voucher. How to use? For in-store purchases, present the voucher barcode/QR code to the staff. Completed Go to My Rewards Use now Next Next

# **Using HPB Credit\$**

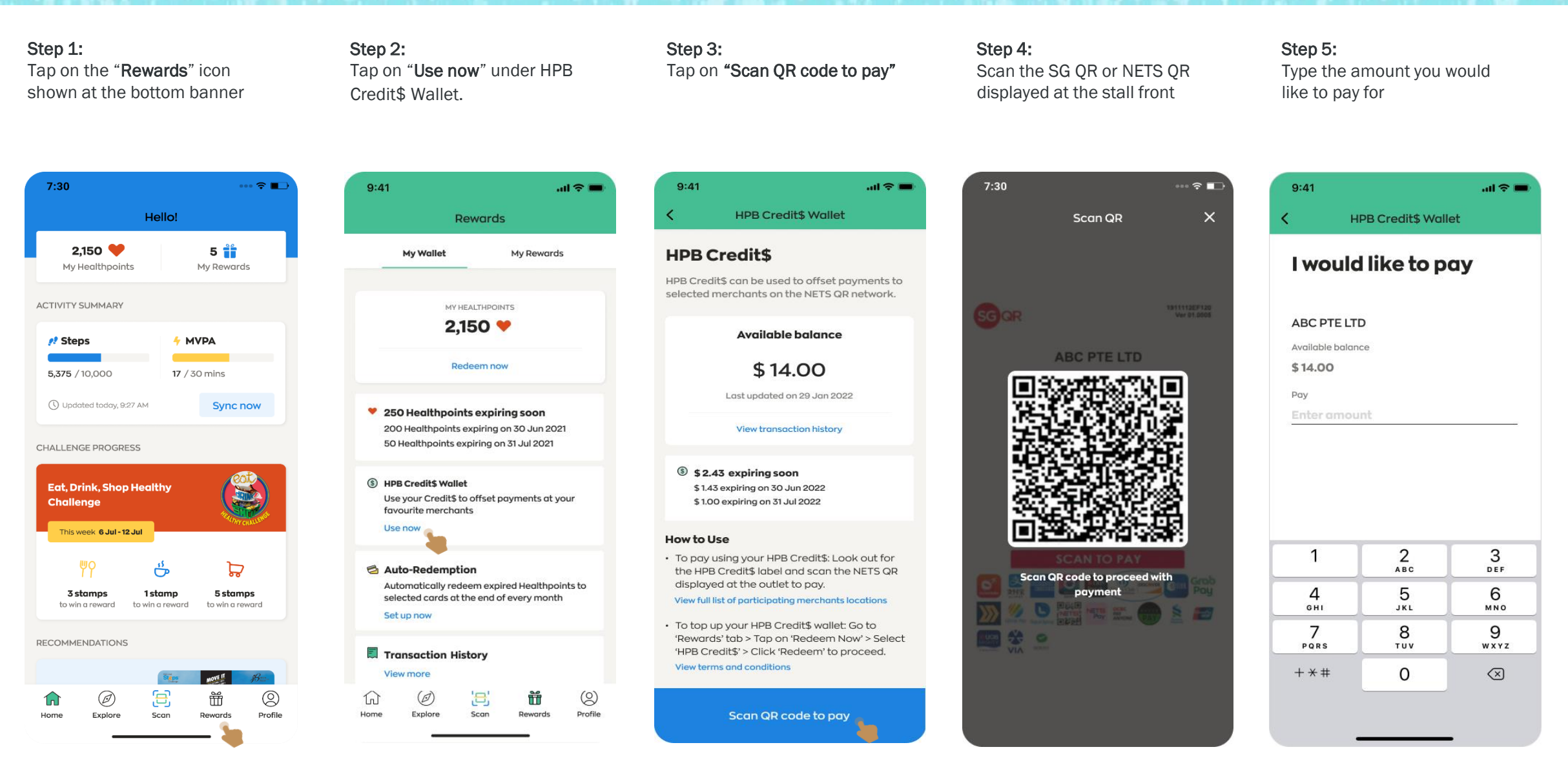

# **Using HPB Credit\$**

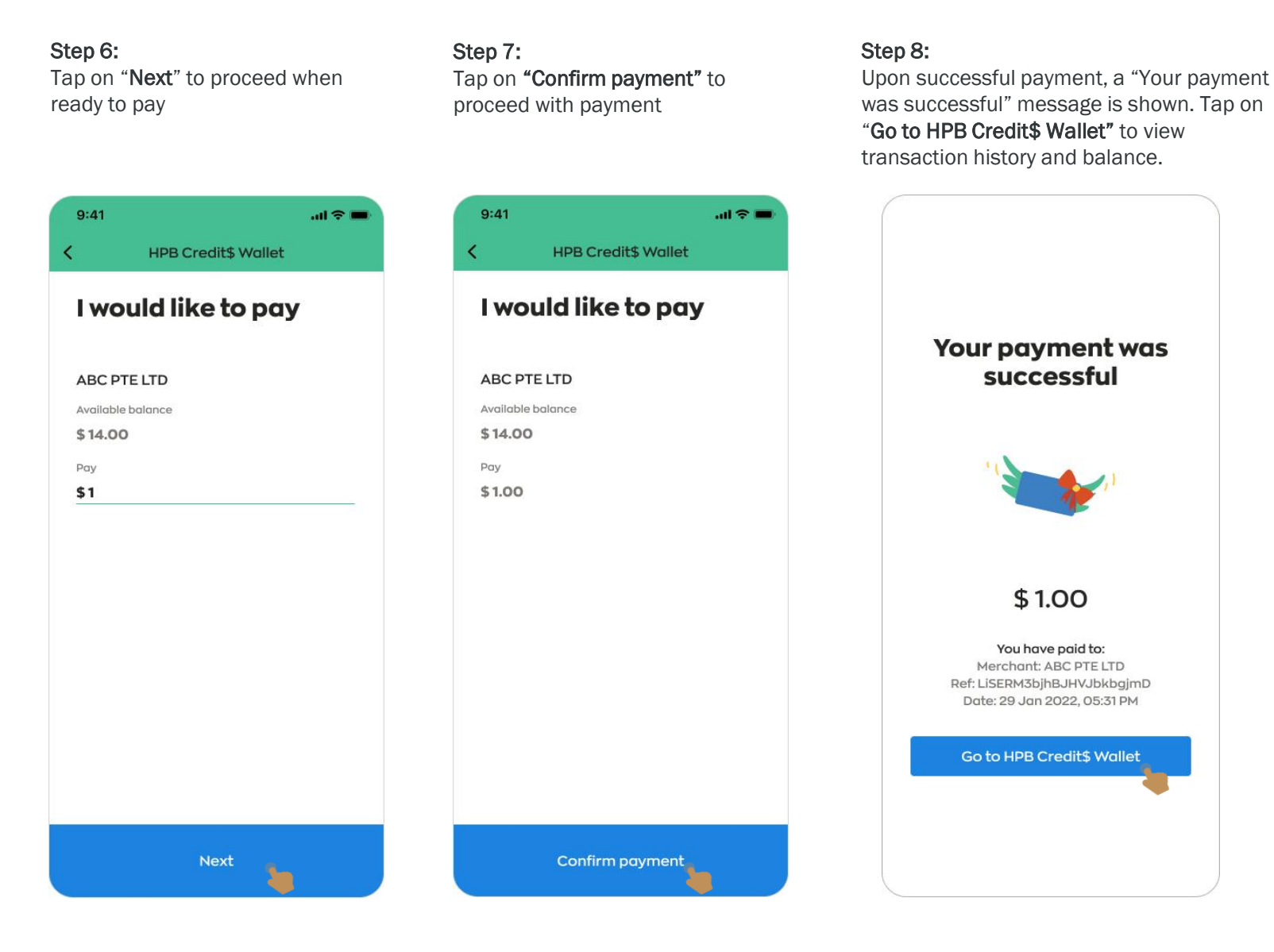

### Page 2/3

# **Viewing Credit\$ Wallet Summary & History**

#### Step 9:

Tap on "View transaction history" to view the transaction details

#### Step 10:

Under Added Credits\$ > details of Credit\$ added into wallet Under Used Credit\$ > details of Credit\$ utilised

+ \$1.00

9:41

<

### 9:41 ...I 중 ■ HPB Credit\$ Wallet

#### **HPB Credit\$**

HPB Credit\$ can be used to offset payments to selected merchants on the NETS QR network.

#### Available balance

\$13.00

Last updated on 29 Jan 2022

View transaction history

\$ 1.43 expiring soon \$ 0.43 expiring on 30 Jun 2022 \$ 1.00 expiring on 31 Jul 2022

#### How to Use

 To pay using your HPB Credit\$: Look out for the HPB Credit\$ label and scan the NETS QR displayed at the outlet to pay.

View full list of participating merchants locations

 To top up your HPB Credit\$ wallet: Go to 'Rewards' tab > Tap on 'Redeem Now' > Select 'HPB Credit\$' > Click 'Redeem' to proceed.
 View terms and conditions

Scan QR code to pay

### 9:41 all 🗢 💻

### Completed Transactions

Here are all the transactions completed in the past 3 months.

Added Credit\$ Used Credit\$

#### 29 Jan 2022

04:41 PM Healthpoints Redeemed + \$14.00

#### 28 Jan 2022

02:30 PM Healthpoints Redeemed + \$2.00

#### 26 Jan 2022

09:30 AM Healthpoints Redeemed

# Here are all the transactions completed in the past 3 months. Added Credits Used Credits 29 Jan 2022 OS:31 PM ABC PTE LTD - \$1.00 Ref: LISERM3bjhBJHVJbkbgjmD OS:05 PM RAHMAH MUSLIM FOOD - \$2.00 Ref: 3bjhBJHVJbkbgjmD

HPB Credit\$ Transaction History

**Completed Transactions** 

.ul 😤 💻

02:05 PM

| KOREAN JAPANESE CUISINE<br>Ref: csdfdrsv5tr5344cgdgf | - \$5.00 |
|------------------------------------------------------|----------|
| 02:05 PM                                             |          |
| JIA LE YONG TAU FOO                                  | - \$1.00 |
| Ref: frtgsrsv5tr5344cgdgf                            |          |
| Rei: irtgsrsv5tr5544cgagi                            |          |
| 15 Jan 2020                                          |          |
| 01-05 PM                                             |          |

JUST GREEN VEGETARIAN - \$1.00

# **Using Online Merchant eVoucher (e.g. KLOOK)**

Step 3:

Select an online merchant

Tap on the "Rewards" icon Tap on "Redeem Now" shown at the bottom banner 7:30 ••• 🗢 🔳 9:41 Hello! 2,150 🤎 5 🎁 My Wallet My Healthpoints My Rewards ACTIVITY SUMMARY 🥂 Steps + MVPA 17 / 30 mins 5,375 / 10,000 () Updated today, 9:27 AM Svnc now CHALLENGE PROGRESS (§) HPB Credit\$ Wallet Eat, Drink, Shop Healthy Challenge favourite merchants Use now This week 6 Jul - 12 Jul ő þ Auto-Redemption 3 stamps 1 stamp 5 stamps to win a reward to win a reward to win a reward Set up now RECOMMENDATIONS Transaction History View more MOVE IT Ø с\_Л 0 Ħ (0) 3 በ G Profile Home Explore Scan Rewards Home Explore Scan

Step 2:

Step 1:

eVoucher 9:41 Rewards My Wallet My Rewards MY HEALTHPOINTS 2,150 💙 Redeem now 250 Healthpoints expiring soon 200 Healthpoints expiring on 30 Jun 2021 50 Healthpoints expiring on 31 Jul 2021 Active (3) Use your Credit\$ to offset payments at your Automatically redeem expired Healthpoints to selected cards at the end of every month (2) m  $\widehat{\mathbf{M}}$ Ø Profile Rewards

...I 😤 💻 Rewards My Rewards My Rewards View histo Here are the vouchers that you can use Expiring soon (1) 14 DAYS LEET BOUMCE \$5 BOUNCE eVoucher 31 May 2021 \$5 HPB eVoucher Expires on 18 Jun 2021 ACTIVE KLOOK \$5 KLOOK App eVoucher Expires on 18 Jun 2021 ACTIVE \$5 Mr Bean eVoucher mr bean Expires on 20 Sep 2021 Ξ ñ  $\bigcirc$ Explore Scan Rewards Profile

**Step 4:** Read through the details and terms. Once done, tap on "**Use now**" to proceed.

### Step 5:

Tap on "**Next**" when ready to use (applicable on the same day)

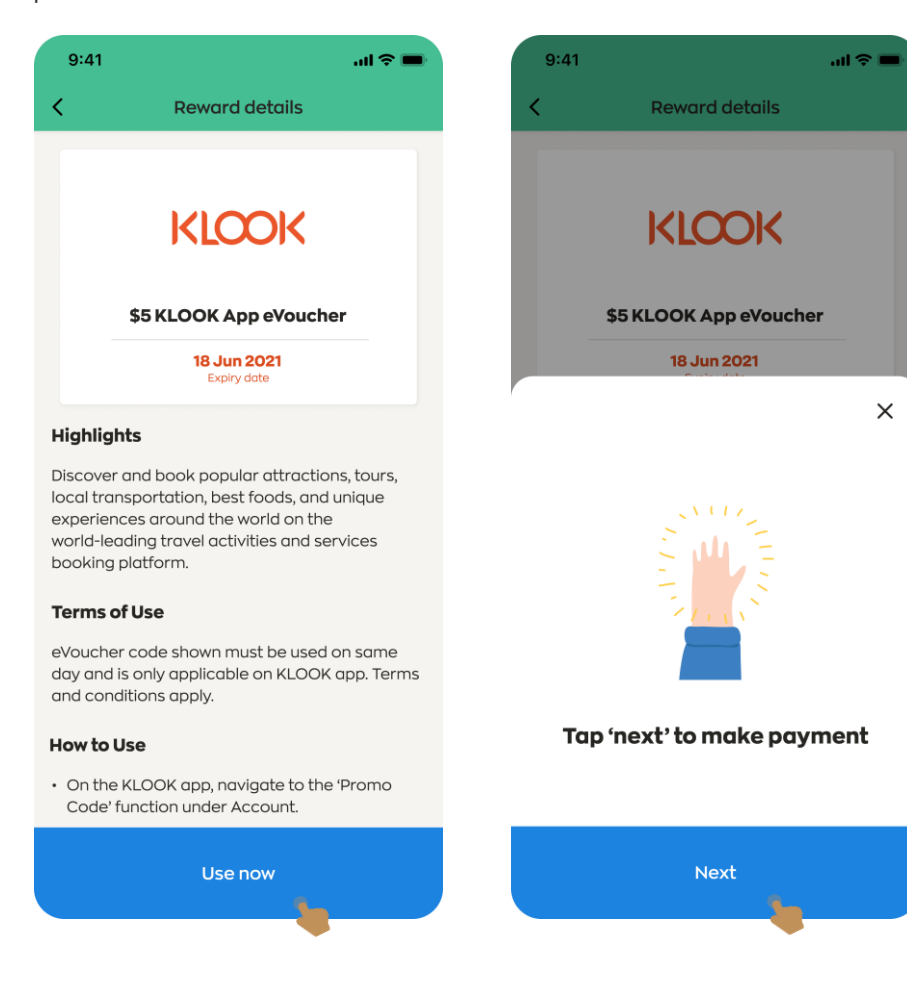

# **Using Online Merchant eVoucher (e.g. KLOOK)**

#### Step 6: Step 7: Step 8: Step 8: To view the eVoucher code Copy the eVoucher code shown on Tap on Completed when Tap on "View history" and tap on the eVoucher to view the screen; and paste the code in done, and a "Success" again, navigate to Rewards the transaction details the online merchant app/webpage message is shown. and tap on "My Rewards" 7:30 ··· 🗢 🔳 9:41 7:30 9:41 9:41 .ul 🕆 🔳 .ul 🗢 🔳 **Rewards history** Rewards Copied promo code **Reward details** Rewards My Wallet My Rewards **Rewards History** My Wallet My Rewards Tap on each reward to view the transaction **My Rewards** View history KLOOK KLOOK Here are the vouchers that you can use MY HEALTHPOINTS 2,150 💙 Expiring soon (1) \$5 KLOOK App eVoucher KLOOK \$5 KLOOK App eVoucher \$5 KLOOK App eVoucher 2 May 2021 Redeem now 14 DAYS LEFT 18 Jun 2021 18 Jun 2021 BOUMCE \$5 BOUNCE eVoucher 31 May 2021 250 Healthpoints expiring soon TransitLink 200 Healthpoints expiring on 30 Jun 2021 5 Feb 2021 50 Healthpoints expiring on 31 Jul 2021 Active (3) (§) HPB Credit\$ Wallet Here's your voucher code. Use your Credit\$ to offset payments at your \$5 HPB eVoucher \$5 HPB eVoucher favourite merchants Expires on 18, Jun 2021 Use now 8895727877156 × Auto-Redemption \$5 Mr Bean eVoucher mr bean Сору \$5 KLOOK App eVoucher Automatically redeem expired Healthpoints to Expires on 20 Sep 2021 Success! selected cards at the end of every month TRANSACTION ID Set up now S9A5660C464743 You have used \$5 KLOOK App eVoucher. SERIAL NUMBER Transaction History 8895727877156 View more (2) (0) 3 m Ð W 仚 Ø Ť $^{\odot}$ ົມນ 41 ш $\sim$ Completed Go to My Rewards Home Explore Scan Profile Rewards Home Explore Scan Rewards Profile Scan Profile Explore

Page 2/2

# **Claiming a HPB eVoucher code**

Step 2: Step 1: Step 3: Tap on "Redeem Now" Tap on the "Rewards" icon Tap on "Enter voucher code" shown at the bottom banner 7:30 ••• 🔶 🔳 9:41 9:41 all 🗢 🔳 Hello! Rewards Catalogue 5 🎁 2,150 🧡 My Wallet My Rewards Catalogue Enter voucher code My Healthpoints My Rewards Here's a list of all the variety of vouchers for at lifestyle retailers, F&B outlets and ACTIVITY SUMMARY MY HEALTHPOINTS supermarkets. 2,150 💙 📌 Steps Redeem now **Tap For More** 5,375 / 10,000 17 / 30 mins 19 Updated today, 9:27 AM Sync now 250 Healthpoints expiring soon 200 Healthpoints expiring on 30 Jun 2021 50 Healthpoints expiring on 31 Jul 2021 HPB CHALLENGE PROGRESS HPB Credit\$ Credit\$ 150 🧡 (§) HPB Credit\$ Wallet Eat, Drink, Shop Healthy Use your Credit\$ to offset payments at your Challenge favourite merchants : Use now This week 6 Jul - 12 Jul TransitLink 150 🧡 ... ů گڑ TransitLink Auto-Redemption Automatically redeem expired Healthpoints to 3 stamps 1 stamp 5 stamps selected cards at the end of every month to win a reward to win a reward to win a reward Set up now \$5 BOUNCE eVoucher BOUMCE 150 💙 RECOMMENDATIONS Transaction History View more MOVE IT Ð Ø Ť 0 \$5 Downtown East App (2) G (0) 3 Ť ᠬ DOWNTOWN eVoucher Explore Profile Home Scan Rewards Home Explore Scan Rewards Profile 150

Step 4: Type in the 13-digit voucher code received, and tap on "Submit"

| 9:41            |                         | al 🗢 🗩                   |
|-----------------|-------------------------|--------------------------|
| <               | Voucher Code            |                          |
| Enter<br>receiv | voucher o<br>re an eVou | ode to<br>Icher          |
| Voucher code    |                         |                          |
| Enter 13-dig    | it code here            |                          |
|                 |                         |                          |
|                 | Submit                  |                          |
|                 |                         |                          |
|                 |                         |                          |
|                 |                         |                          |
|                 |                         |                          |
| 1               | 2                       | 3                        |
| 1               | АВС                     | DEF                      |
| 4<br>6ні        | JKL                     | мио                      |
| 7               | 8                       | 9                        |
| PQRS            | 100                     | wx yz                    |
| + * #           | 0                       | $\langle \times \rangle$ |
|                 |                         |                          |
|                 |                         |                          |

# **Claiming a HPB eVoucher code**

### Step 5:

Upon submitting, message prompts on success / unsuccessful redemption If valid, "Redemption Successful" message is shown If invalid, "Redemption Unsuccessful" message is shown

#### Step 6:

Navigate to Rewards and tap on "My Rewards" to view the eVoucher received

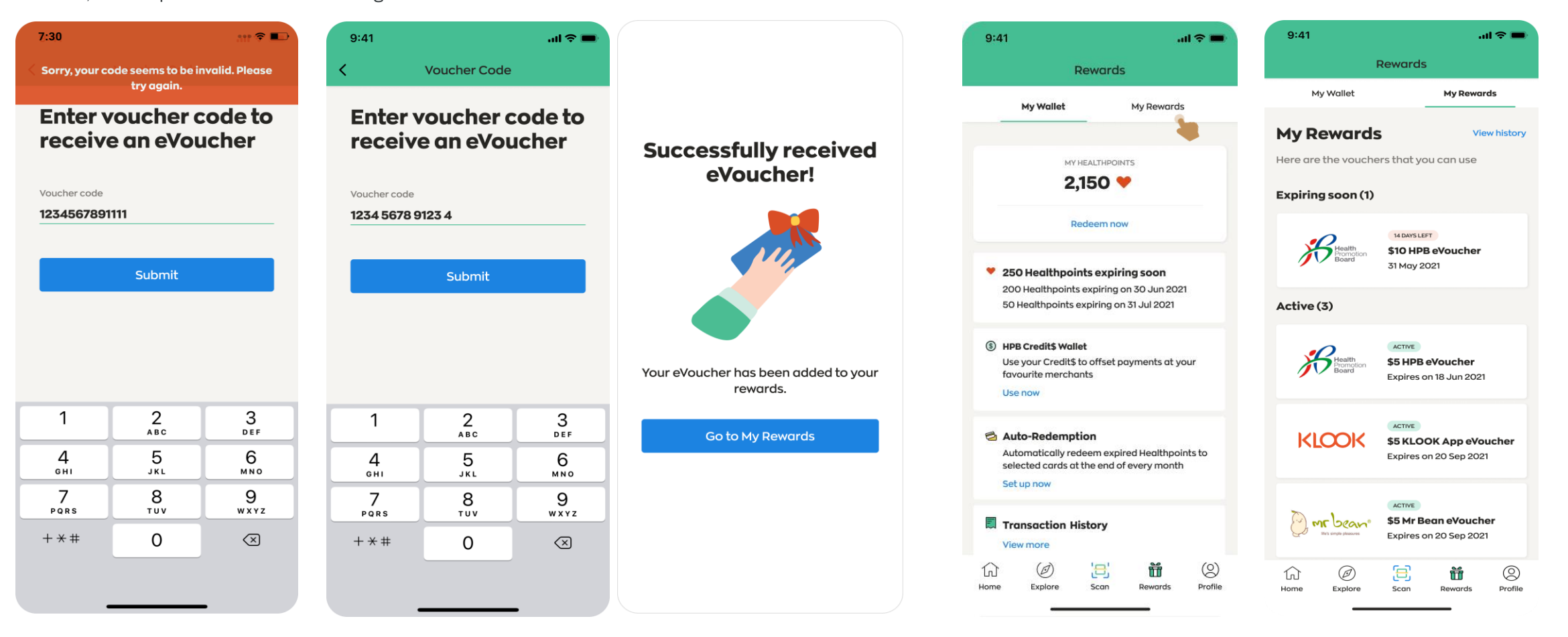

# Start your healthy journey with us today and be rewarded.

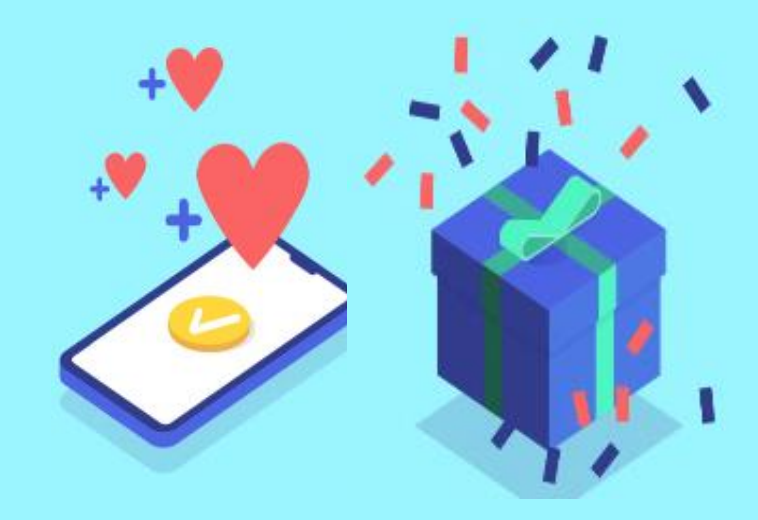